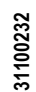

|411ROGB04\_15

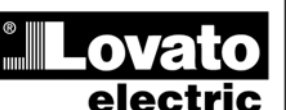

### LOVATO ELECTRIC S.P.A.

24020 GORLE (BERGAMO) ITALIA VIA DON E. MAZZA, 12 TEL. 035 4282111 TELEFAX (Nazionale): 035 4282200 TELEFAX (International): +39 035 4282400 Web www.LovatoElectric.com E-mail info@LovatoElectric.com

# DMG600 – DMG610

Multimetru digital

# MANUAL DE UTILIZARE

# AVERTIZARE!

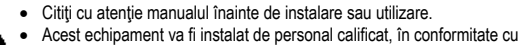

standardele actuale, pentru a evita deteriorări sau pericolele.

RO

 Înainte de efectuarea oricărei operațiuni de întreținere asupra dispozitivului, îndepărtați toate tensiunile de la intrările de măsurare și de alimentare și scurtcircuitați bornele de intrare CT.
 Produsele ilustrate în prezentul sunt supuse modificărilor și schimbărilor fără notificare

anterioară.

 Datele tehnice şi descrierile din documentaţie sunt precise, în măsura cunoştinţelor noastre, dar nu se acceptă nicio răspundere pentru erorile, omiterile sau evenimentele neprevăzute care apar ca urmare a acestora.

 Trebuie inclus un disjunctor în instalația electrică a clădirii. Acesta trebuie instalat aproape de echipament și într-o zonă ușor accesibilă operatorului.

Trebuie marcat ca fiind dispozitivul de deconectare al echipamentului:

IEC /EN 61010-1 § 6.11.2.

Curățați instrumentul cu un material textil moale și uscat; nu utilizați substanțe abrazive, detergenți lichizi sau solvenți.

| Index                                                     | Pagina |
|-----------------------------------------------------------|--------|
| Introducere                                               | 1      |
| Descriere                                                 | 2      |
| Funcțiile tastaturii                                      | 2      |
| Indicații afișaj                                          | 2      |
| Vizualizarea măsurătorilor                                | 3      |
| Tabelul paginilor afişate                                 | 4      |
| Navigarea paginilor afişate                               | 5      |
| Indicarea contoarelor de energie                          | 5      |
| Indicarea contorului de ore                               | 5      |
| Indicarea pragurilor de limită (LIMn)                     | 6      |
| Indicație de analiză a fazei armonice                     | 6      |
| Extensibilitate                                           | 6      |
| Portul de programare IR                                   | 7      |
| Setarea parametrilor prin PC, tablete sau smartphone-uri  | 7      |
| Meniu principal                                           | 8      |
| Setarea parametrilor (configurare) din panoul frontal     | 8      |
| Tabelul parametrilor                                      | 8      |
| Alarme                                                    | 13     |
| Meniul comenzilor                                         | 14     |
| Test cablaj                                               | 14     |
| Utilizarea modulului dongle CX01                          | 15     |
| Utilizarea modulului dongle CX02                          | 15     |
| Instalare                                                 | 16     |
| Scheme electrice                                          | 17     |
| Poziția bornelor                                          | 18     |
| Dimensiunile mecanice și decuparea în panoul frontal (mm) | 19     |
| Caracteristici tehnice                                    | 19     |
| Istoric de revizii ale manualului                         | 20     |

#### **Introducere**

Multimetrele DMG600 și DMG610 au fost concepute pentru a combina facilitatea maximă posibilă de operare cu o gamă largă de funcții avansate. Carcasa de 96 x 96 mm încastrată combină designul modern al panoului frontal cu montajul fără unelte al corpului dispozitivului și capabilitatea de extindere a panoului posterior, unde este posibil să montați prin conectare un modul EXP, seria ... . Panoul frontal este dotat cu o interfață optică cu infraroşu, care permite programarea prin USB sau componente dongle WiFi. Afișajul LCD cu lumină de fundal oferă o interfață favorabilă utilizatorului. Modelul DMG610 este furnizat cu interfață izolată RS-485 și protocol Modbus pentru a aproba supravegherea de la distanță.

# DMG600 – DMG610

# **Digital multimeter**

# **INSTRUCTIONS MANUAL**

#### WARNING!

(GB)

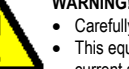

Carefully read the manual before the installation or use.
 This agruinment is to be installed by gualified personnel as

 This equipment is to be installed by qualified personnel, complying to current standards, to avoid damages or safety hazards.

Before any maintenance operation on the device, remove all the voltages from measuring and supply inputs and short-circuit the CT input terminals.

• Products illustrated herein are subject to alteration and changes without prior notice.

 Technical data and descriptions in the documentation are accurate, to the best of our knowledge, but no liabilities for errors, omissions or contingencies arising there from are accepted.

 A circuit breaker must be included in the electrical installation of the building. It must be installed close by the equipment and within easy reach of the operator.
 It must be marked as the disconnecting device of the equipment:

IEC /EN 61010-1 § 6.11.2

• Clean the instrument with a soft dry cloth; do not use abrasives, liquid detergents or solvents.

| Index                                                | Page |
|------------------------------------------------------|------|
| Introduction                                         | 1    |
| Description                                          | 2    |
| Keyboard functions                                   | 2    |
| Display indications                                  | 2    |
| Viewing of measurements                              | 3    |
| Table of display pages                               | 4    |
| Display pages navigation                             | 5    |
| Indication of energy meters                          | 5    |
| Indication of hour meter                             | 5    |
| Indication of limit thresholds (LIMn)                | 6    |
| Indication of harmonic analysis                      | 6    |
| Expandability                                        | 6    |
| IR programming port                                  | 7    |
| Parameter setting through PC, Tablets or Smartphones | 7    |
| Main menu                                            | 8    |
| Setting of parameters (setup) from front panel       | 8    |
| Parameter table                                      | 8    |
| Alarms                                               | 13   |
| Commands menu                                        | 14   |
| Wiring test                                          | 14   |
| CX01 dongle usage                                    | 15   |
| CX02 dongle usage                                    | 15   |
| Installation                                         | 16   |
| Wiring diagrams                                      | 17   |
| Terminals position                                   | 18   |
| Mechanical dimensions and front Panel cutout (mm)    | 19   |
| Technical carachteristics                            | 19   |
| Manual revision history                              | 20   |

#### Introduction

The DMG600 and DMG610 multimeters have been designed to combine the maximum possible easiness of operation together with a wide choice of advanced functions. The flush-mount 96x96mm housing joins the modern design of the front panel with the tool-less mounting of the device body and the expansion capability of the rear panel, where it is possible to mount plug-in one module of EXP... series. The front panel is equipped with an infrared optical interface that allows programming through USB or WiFi dongles. The backlighted LCD display offers a user-friendly interface. Model DMG610 is also provided with a isolated RS-485 interface with Modbus protocol to consent remote supervision.

Lovato electric

Doc: I411ROGB04\_15.doc

# Descriere

- Multimetru digital cu trei faze.
- Carcasă încastrată standard de 96 x 96 mm.
- Ecran LCD cu luminare de fundal.
- Versiuni:
  - o DMG600 versiune de bază, extensibilă.
  - DMG610 extensibilă, cu interfaţă RS485 integrată.
- 4 taste de navigare pentru funcție și setări.
- Magistrală de extindere cu 1 slot pentru modulele de extindere din seria EXP:
  - o Interfețe de comunicații RS232, RS485, Ethernet, USB.
- Intrare/ieşire digitală (statică sau releu).
- Măsurători TRMS de înaltă precizie.
- Selecție largă de măsuri electrice, inclusiv tensiune și THD de curent.
- Alimentare cu electricitate de gamă largă (100 440 V c.a.).
- Interfaţă de programare optică frontală: izolată prin galvanizare, viteză ridicată, etanşă, compatibilă cu USB şi module dongle WiFi.
- Programare din panoul frontal, de la PC sau de la tabletă/smartphone.
- Protecție cu parolă de 2 niveluri pentru setări.
- Copie de rezervă a setărilor originale de punere în funcțiune.
- Montare pe panou fără unelte.

# Description

- Digital three-phase multimeter.
- Flush-mount, standard 96x96mm housing.
- Backlit LCD screen.
- Versions:
  - o DMG600 base version, expandable.
  - DMG610 expandable, with built-in RS485 interface.
  - 4 navigation keys for function and settings.
- Expansion bus with 1 slot for EXP series expansion modules:
   RS232, RS485, Ethernet, USB communication interfaces.
   Digital I/O (static or relay).
- High accuracy TRMS measurements.
- Wide selection of electrical measures, including voltage and current THD.
- Wide-range power supply (100-440VAC).
- Front optical programming interface: galvanically isolated, high speed, waterproof, USB and WiFi dongle compatible.
- Programming from front panel, from PC or from tablet/smartphone.
- 2-level password protection for settings.
- · Backup copy of original commissioning settings.
- Tool-less panel mount.

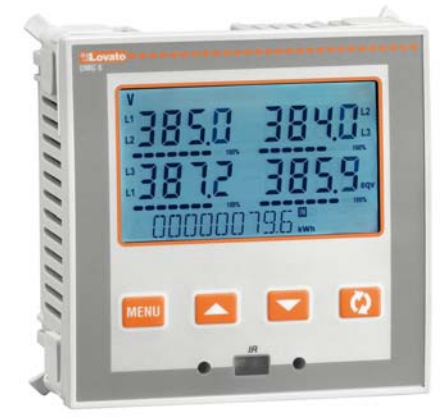

# Tastatură frontală

Tasta MENU (meniu) – Utilizată pentru a intra sau pentru a ieși din meniurile de vizualizare și de setări.

▲ ▼ – Utilizate pentru a derula paginile afişajului, pentru a selecta dintre opțiunile posibile şi pentru a modifica setările (creştere-scădere).
 ひ – Utilizată pentru a derula prin sub-pagini, pentru a confirma o selecție sau pentru a comuta între modurile de vizualizare.

# Indicații afișaj

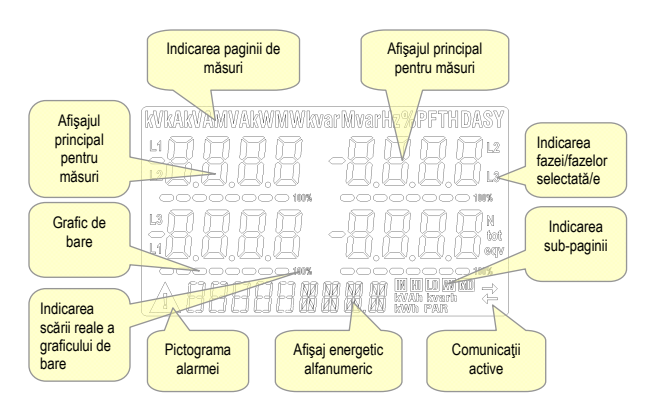

# Front keyboard

MENU key – Used to enter or exit from visualization and setting menus.
 ▲ and ▼ keys – Used to scroll display pages, to select among possible choices and to modify settings (increment-decrement).
 O key – Used to rotate through sub-pages, to confirm a choice, to switch between visualization modes.

# **Display indications**

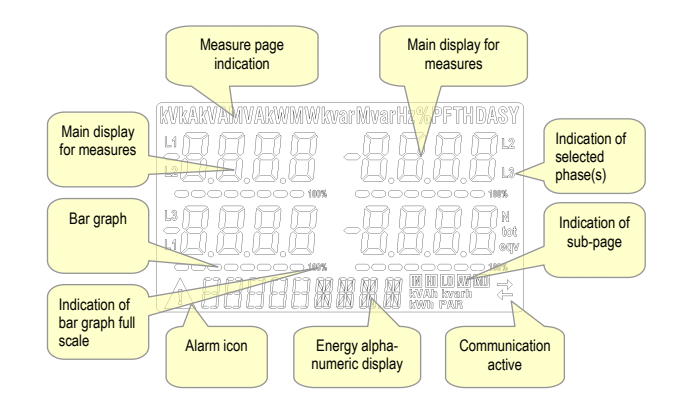

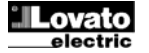

# Vizualizarea măsurătorilor

- Tastele ▲ şi ▼ vă permit să derulaţi prin paginile măsurătorilor vizualizate, câte una pe rând. Pagina vizualizată este indicată prin unitatea de măsurare de la partea de sus a afişajului.
- Este posibil ca unele citiri să nu fie afişate, în funcţie de programarea şi de cablajul dispozitivului (de exemplu, dacă este programat-cablat pentru un sistem trifazic fără neutru, pagina de tensiune L-N nu este afişată).
- Pentru fiecare pagină, tasta Opermite derularea prin mai multe subpagini (de exemplu, pentru a indica valoarea maximă/minimă a citirilor selectate).
- Sub-pagina vizualizată este indicată la partea din dreapta jos a afişajului, cu una dintre următoarele pictograme:
- IN = Valoare instantanee Valoarea instantanee a citirii, indicată în mod implicit de fiecare dată când se schimbă pagina.
- HI = Valoarea maximă Valoarea maximă a valorii instantanee a citirii relative. Valorile HIGH (ridicate) sunt stocate şi păstrate chiar şi atunci când alimentarea auxiliară este îndepărtată. Acestea pot fi eliminate utilizând comanda dedicată (consultați meniul de comenzi).
- LO = Valoarea minimă Cea mai mică valoare a citirii, stocate de la momentul în care DMG a fost deschis. Aceasta este resetată utilizând aceeaşi comandă folosită pentru valorile HI.
- AV = Valoare medie Valoare integrată în timp a citirii. Permite indicarea măsurătorilor cu variații lente. Consultați meniul de integrare din capitolul referitor la configurare.
- MD = Cererea maximă Valoarea maximă a valorii integrate. Stocată în memorie nevolatilă şi poate fi resetată prin comanda dedicată.

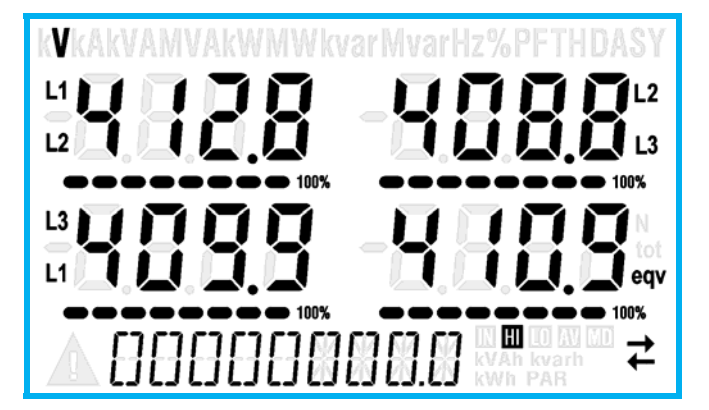

- Utilizatorul poate defini la care pagină și sub-pagină se va returna afișajul după ce a trecut o anumită perioadă fără nicio apăsare de taste.
- Dacă este necesar, este posibil ca multimetrul să fie setat astfel încât afișajul să rămână întotdeauna în poziția în care a fost lăsat.
- Pentru a seta aceste funcții, consultați meniul P02 Utilitate.

#### **Viewing of measurements**

- The ▲ and ▼ keys allow to scroll the pages of viewed measurements one by one. The page being viewed is shown by the unit of measure in the top part of the display.
- Some of the readings may not be shown, depending on the programming and the wiring of the device (for instance, if programmed-wired for a three-phase without neutral system, L-N voltage page is not shown).
- For every page, the Ukey allows to rotate through several sub-pages (for instance to show the highest/lowest peak for the selected readings).
- The sub-page viewed is indicated on the bottom-right of the display by one of the following icons:
- IN = Instantaneous value Actual instantaneous value of the reading, shown by default every time the page is changed.
- **HI** = Highest peak Highest peak of the instantaneous value of the relative reading. The HIGH values are stored and kept even when auxiliary power is removed. They can be cleared using the dedicated command (see commands menu).
- LO = Lowest peak Lowest value of the reading, stored from the time the DMG is powered-on. It is resetted using the same command used for HI values.
- AV = Average value Time-integrated value of the reading. Allows showing measurements with slow variations. See integration menu in setup chapter.
- MD = Maximum Demand Maximum peak of the integrated value. Stored in non-volatile memory and it is resettable with dedicated command.

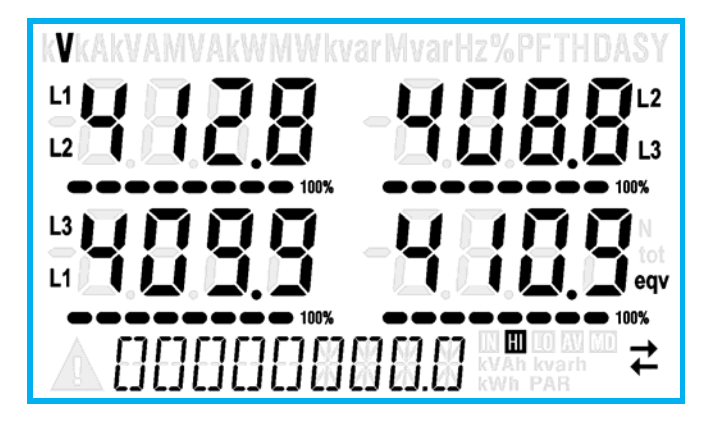

- The user can define to which page and sub-page the display must return to after a period of time has elapsed without any keystroke.
- If needed, it is possible to set the multimeter so that the display will remain always in the position in which it has been left.
- To set these functions see menu P02 Utility.

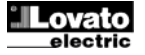

# Tabelul paginilor afişate

| Image: Constraint of the image in the image in the image.         Image in the image in the image in the image in the image in the image.         Image in the image in the image in the image in the image in the image in the image in the image in the image.         Image in the image in the image in the image in the image.         Image in the image in the image in the image in the image in the image.         Image                                                     | AV<br>AV<br>AV<br>MD<br>AV<br>MD<br>AV<br>MD<br>AV<br>AV |
|----------------------------------------------------------------------------------------------------|----------------------------------------------------------|
| V(L1-L2), V(L2-L3), V(L3-L1), V(LL)EQV           2         TENSIUNI FAZĂ-LA-NEUTRU<br>V(L1-N), V(L2-N), V(L3-N), V(L-N)EQV         HI         LO         A           3         CURENȚI DE FAZĂ ȘI NEUTRI<br>I(L1), I(L2), I(L3), I(N)         HI         LO         A           4         PUTERE ACTIVĂ<br>P(L1), P(L2), P(L3), P(TOT)         HI         LO         A           5         PUTERE REACTIVĂ<br>Q(L1), Q(L2), Q(L3), Q(TOT)         HI         LO         A           6         PUTERE APARENTĂ<br>S(L1), S(L2), S(L3), S(TOT)         HI         LO         A           7         FACTOR DE PUTERE<br>PF(L1), PF(L2), PF(L3), PF(EQ)         HI         LO         A           8         DEZECHILIBRU PUTERE ACTIVĂ<br>L1-L2, L2-L3, L3-L1         HI         LO         A           9         FRECVENȚĂ         HI         LO         A                                                                                                    | AV MD<br>AV MD<br>AV MD<br>AV MD<br>AV MD<br>AV          |
| V(L1-N), V(L2-N), V(L3-N), V(L-N)EQV           3         CURENTI DE FAZĂ ȘI NEUTRI<br>I(L1), I(L2), I(L3), I(N)         HI         LO         A           4         PUTERE ACTIVĂ<br>P(L1), P(L2), P(L3), P(TOT)         HI         LO         A           5         PUTERE REACTIVĂ<br>Q(L1), Q(L2), Q(L3), Q(TOT)         HI         LO         A           6         PUTERE APARENTĂ<br>S(L1), S(L2), S(L3), S(TOT)         HI         LO         A           7         FACTOR DE PUTERE<br>PF(L1), PF(L2), PF(L3), PF(EQ)         HI         LO         A           8         DEZECHILIBRU PUTERE ACTIVĂ<br>L1-L2, L2-L3, L3-L1         HI         LO         A           9         FRECVENȚĂ         HI         LO         A                                                                                                    | AV MD<br>AV MD<br>AV MD<br>AV MD<br>AV MD<br>AV          |
| Image: Interpretation of the image: Interpretation of the image: Interpretation of the | AV MD<br>AV MD<br>AV MD<br>AV AD<br>AV                   |
| P(L1), P(L2), P(L3), P(101)         HI         LO         A           5         PUTERE REACTIVĂ<br>Q(L1), Q(L2), Q(L3), Q(TOT)         HI         LO         A           6         PUTERE APARENTĂ<br>S(L1), S(L2), S(L3), S(TOT)         HI         LO         A           7         FACTOR DE PUTERE<br>PF(L1), PF(L2), PF(L3), PF(EQ)         HI         LO         A           8         DEZECHILIBRU PUTERE ACTIVĂ<br>L1-L2, L2-L3, L3-L1         HI         LO         A           9         FRECVENȚĂ         HI         LO         A                                                                                                    | AV MD<br>AV MD<br>AV MD<br>AV                            |
| Bit Detection         Hi         LO         A           6         PUTERE APARENTĂ<br>S(L1), S(L2), S(L3), S(TOT)         Hi         LO         A           7         FACTOR DE PUTERE<br>PF(L1),PF(L2),PF(L3),PF(EQ)         Hi         LO         A           8         DEZECHILIBRU PUTERE ACTIVĂ<br>L1-L2, L2-L3, L3-L1         Hi         LO         A           9         FRECVENȚĂ         Hi         LO         A                                                                                                    | AV MD<br>AV<br>AV                                        |
| S(L1), S(L2), S(L3), S(101)         HI         LO         A           7         FACTOR DE PUTERE<br>PF(L1),PF(L2),PF(L3),PF(EQ)         HI         LO         A           8         DEZECHILIBRU PUTERE ACTIVĂ<br>L1-L2, L2-L3, L3-L1         HI         LO         A           9         FRECVENȚĂ         HI         LO         A                                                                                                    | AV<br>AV                                                 |
| B     DEZECHILIBRU PUTERE ACTIVĂ     HI     LO     A       9     FRECVENȚĂ     HI     LO     A                                                                                                    | AV                                                       |
| 9 FRECVENȚĂ HI LO A                                                                                                    |                                                          |
| $\vdash ASY(V(1)) ASY(V(1)) ASY(1)$                                                                                                    | AV                                                       |
|                                                                                                    | AV                                                       |
|                                                                                                    | AV                                                       |
|                                                                                                    | ΔV                                                       |
| 13 DISTORS. ARM. TENSIUNE FAZĂ-LA-FAZĂ<br>13 THD-V(1 1/2), THD-V(1 2/1 3), THD-V(1 3/1 1)<br>HI LO                                                                                                    | AV                                                       |
|                                                                                                    | 115                                                      |
| 14     ARMONICI DE VEL     1211       15     DISTORS. ARM. TENS. FAZĂ-LA-NEUTRU<br>THID.V/(11) THID.V/(12) THID.V/(13)     HI     LO                                                                                                    | AV                                                       |
|                                                                                                    | 115                                                      |
| 17     DISTORSIUNE ARMONICĂ CURENT<br>THD-I(I 1)     HI     LO     H                                                                                                    | AV                                                       |
| 18 ARMONICI DE CURENT H2H                                                                                                    | 115                                                      |
| 19 CONTOARE ENERGIE (L1) TOT                                                                                                    | PAR                                                      |
| <b>20</b> kWh-(11) TOT                                                                                                    | PAR                                                      |
| 21 CONTOARE ENERGIE (L2) TOT                                                                                                    | PAR                                                      |
| <b>22</b> kW/b_(1,2) TOT                                                                                                    | PAR                                                      |
| 22 KVIIF(L2)<br>23 CONTOARE ENERGIE (L3)<br>TOT                                                                                                    | PAR                                                      |
| 24 kWh-(L3) TOT                                                                                                    | PAR                                                      |
| 25 CONTOARE ENERGIE (L1) TOT                                                                                                    | PAR                                                      |
| 26 kvarh-(L1) TOT                                                                                                    | PAR                                                      |
| 27 CONTOARE ENERGIE (L2) TOT                                                                                                    | PAR                                                      |
| 28 kvarh-(L2) TOT                                                                                                    | PAR                                                      |
| 29 CONTOARE ENERGIE (L3) TOT                                                                                                    | PAR                                                      |
| 30 kvarh-(L3) TOT                                                                                                    | PAR                                                      |
| 31 CONTOR ORE TOT                                                                                                    | PAR                                                      |
| 32 STARE I/O                                                                                                    |                                                          |
| 33 PRAGURI DE LIMITĂ<br>LIM1-LIM2-LIM3-LIM4                                                                                                    |                                                          |
| 34 ALARME<br>ALA1-ALA2-ALA3-ALA4                                                                                                    |                                                          |
| 35 INFO-REVIZIE-NR. SERIE.<br>MODEL, REV SW, REV HW, SER. Nr.,                                                                                                    |                                                          |

**Notă:** Este posibil ca unele dintre paginile listate mai sus (cele cu fundal gri) să nu fie disponibile dacă funcția sau parametrul care le controlează nu este activat. De exemplu, dacă nu a fost identificată nicio alarmă, pagina cu alarme nu va fi afişată.

# Table of display pages Selection with A and 2

| Nr | Selection with ▲ and ▼<br>PAGES                                    | Sel | ectio           | n with | า บ้<br>ร |
|----|--------------------------------------------------------------------|-----|-----------------|--------|-----------|
| 1  | PHASE-TO-PHASE VOLTAGES                                            | HI  | LO              | AV     |           |
| 2  | PHASE-TO-NEUTRAL VOLTAGES                                          | ні  | LO              | AV     |           |
| -  | V(L1-N), V(L2-N), V(L3-N), V(L-N)EQV<br>PHASE AND NEUTRAL CURRENTS |     |                 | AV     | MD        |
| 3  | I(L1), I(L2), I(L3), I(N)                                          |     | 10              | AV     | MD        |
| 4  | P(L1), P(L2), P(L3), P(TOT)                                        | HI  | LO              | AV     | MD        |
| 5  | Q(L1), Q(L2), Q(L3), Q(TOT)                                        | HI  | LO              | AV     | MD        |
| 6  | APPARENT POWER<br>S(L1), S(L2), S(L3), S(TOT)                      | HI  | LO              | AV     | MD        |
| 7  | POWER FACTOR<br>PF(L1),PF(L2),PF(L3),PF(EQ)                        | HI  | LO              | AV     |           |
| 8  | ACTIVE POWER UNBALANCE                                             | HI  | LO              | AV     |           |
| 9  |                                                                    | н   | LO              | AV     |           |
| 10 | ASYMMETRY ASY(VLL)                                                 | н   | 10              | ۸V     |           |
| 11 |                                                                    | ш   | 10              |        |           |
| 12 |                                                                    | ш   | 10              |        |           |
| 12 | PH-PH VOLTAGE HARM. DISTORTION                                     | н   | LO              | AV     |           |
| 44 | THD-V(L1-L2), THD-V(L2-L3), THD-V(L3-L1)                           |     | 110             | 1145   |           |
| 14 |                                                                    |     | HZ              | .H15   |           |
| 15 | THD-V(L1),THD-V(L2),THD-V(L3)                                      | HI  | LO              | AV     |           |
| 16 | VLN HARMONICS                                                      |     | H2              | .H15   |           |
| 17 | CURRENT HARMONIC DISTORTION<br>THD-I(L1), THD-I(L2) THD-I(L3)      | HI  | LO              | AV     |           |
| 18 | CURRENT HARMONICS                                                  |     | H2              | .H15   |           |
| 19 | ENERGY METERS (L1)<br>kWb+(I_1)                                    | т   | т               | PA     | ٨R        |
| 20 | kWh-(L1)                                                           | т   | т               | PA     | ٨R        |
| 21 | ENERGY METERS (L2)                                                 | т   | т               | PA     | ٨R        |
| 22 | kWh-(L2)                                                           | т   | т               | P/     | ٨R        |
| 23 | ENERGY METERS (L3)                                                 | т   | DT              | PA     | AR        |
| 24 | kWh-(1.3)                                                          | т   | т               | P/     | AR        |
|    | ENERGY METERS (L1)                                                 |     | -               |        |           |
| 25 | kvarh+(L1)                                                         |     |                 | P/     |           |
| 20 | ENERGY METERS (L2)                                                 | т   | <u>ות</u><br>דר | P/     |           |
| 21 | kvarh+(L2)<br>kvarh-(L2)                                           | т   | т               | P/     |           |
| 29 | ENERGY METERS (L3)                                                 | т   | DT              | P/     | AR        |
| 30 | kvarn+(L3)<br>kvarh-(L3)                                           | т   | т               | PA     | AR        |
| 31 | HOUR METER                                                         | т   | т               | P/     | ٨R        |
| 32 | I/O STATUS                                                         |     |                 |        |           |
| 33 | LIMIT THRESHOLDS                                                   |     |                 |        |           |
| 24 | LIM1-LIM2-LIM3-LIM4                                                |     |                 |        |           |
| 34 | ALA1-ALA2-ALA3-ALA4                                                |     |                 |        |           |
| 35 | MODEL, REV SW, REV HW, SER. No.,                                   |     |                 |        |           |

**Note:** Some of the pages listed above (those with gray background) may not be available if the function or the parameter that control them is not enabled. For instance, if no alarms have been defined, then the Alarm page will not be shown.

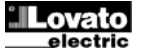

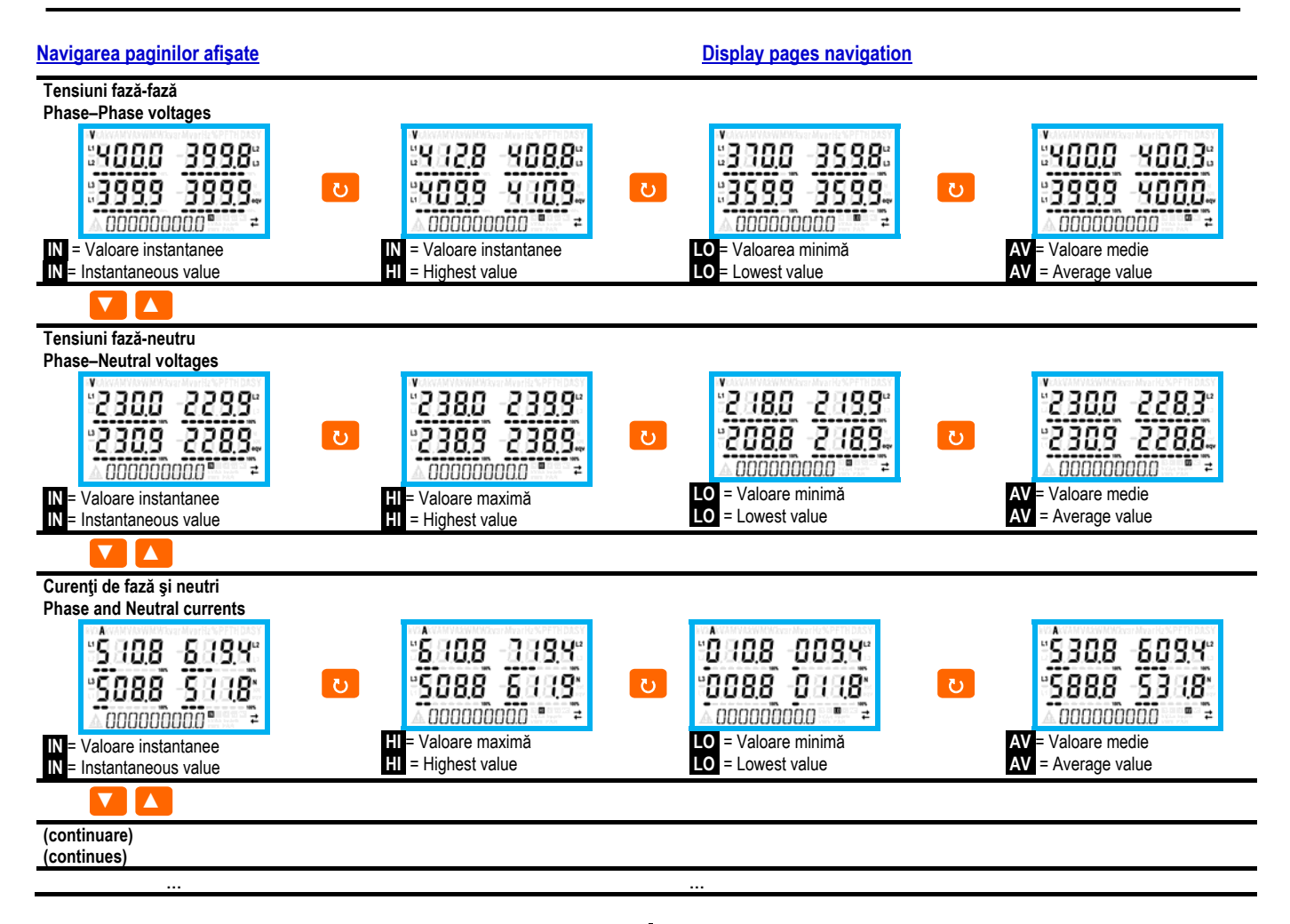

#### Indicarea contoarelor de energie

- În timpul funcţionării normale, partea inferioară a afişajului este utilizată pentru a vizualiza contoarele de energie.
- În mod implicit, împreună cu măsurile electrice, dispozitivul afişează contorul de energie activă totală importată (kWh).
- Împreună cu pagina puterii reactive, dispozitivul afişează şi energia reactivă importată (kvarh), în timp ce cu puterea aparentă este afişată energie aparentă (kVAh).
- Dacă unitatea de măsură este indicată constant, înseamnă că respectivul contor afişează energia importată (pozitivă). Setând parametrul P02.09 la PORNIT, puteți activa şi afişajul energiilor exportate (negative). Aceste energii sunt indicate prin aprinderea intermitentă a unității de măsură, iar acestea sunt afişate pe următoarea pagină, apăsând pe ▼.

# 00000358.3 🐘

Energie activă importată

Energie activă exportată

 Dacă vizualizarea energiilor pentru faza unică este activată (P02.10 = ON), atunci veţi vedea pentru fiecare putere trei pagini suplimentare independente, câte una pentru fiecare fază, care alcătuiesc puterea şi energia asociate fazei relevante.

# Indicarea contorului de ore

 În cazul în care contorul de ore este activat (consultaţi meniul P05), DMG600-610 afişează pagina contorului de ore cu formatul indicat în următoarea imagine:

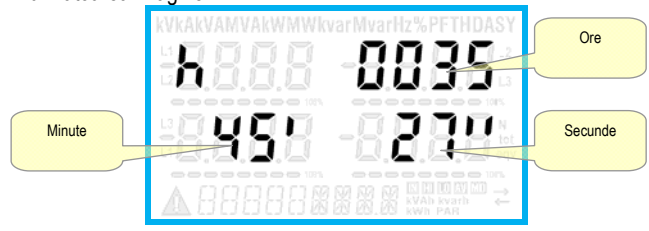

#### Indication of energy meters

- During normal operation, the lower part of the display is used to visualize the energy meters.
- By default, together with the electrical measures, the device displays imported total active energy meter (kWh).
- In conjunction with the page of the reactive power the device displays the imported reactive energy (kvarh), while with apparent power the apparent energy (kVAh).
- If the unit of measure is shown steady, it means that the meter in question is that of imported energy (positive). By setting parameter P02.09 to ON you can also enable the display of the exported energies (negative). These energies are indicated by the flashing unit of measure, and they are displayed in the next page by pressing ▼.

000003583 🖫 🛛 🔂 💭 00000.0 🖫 🌾

Imported active Energy

Exported active energy

 If the visualization of energies for single phase is enabled (P02.10 = ON), then you will see for each power three additional independent pages, one for each phase, comprising the power and the energy related to the relevant phase.

#### Indication of hour meter

 If the hour meter is enabled (see menu P05) the DMG600-610 displays the hour meter page with the format shown in the following picture:

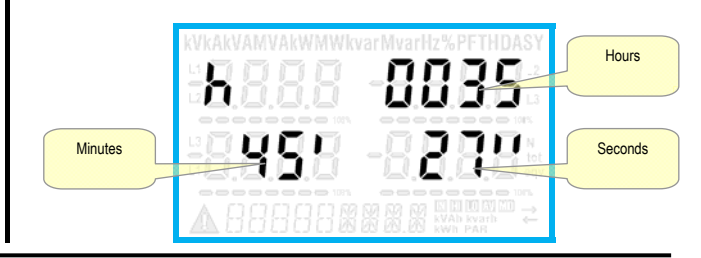

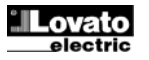

#### Indicarea pragurilor de limită (LIMn)

 Dacă una sau mai multe praguri de limită au fost activate (LIMn, consultaţi meniul P08), starea acestora este indicată în modul prezentat în următoarea imagine.

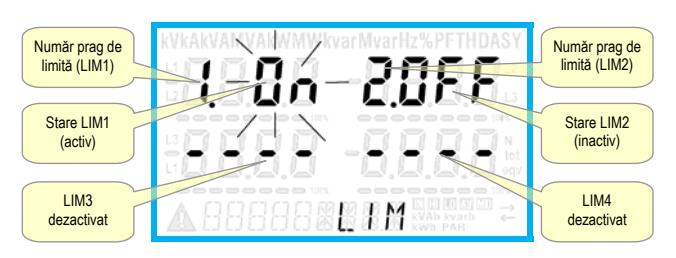

#### Indicație de analiză a fazei armonice

- DMG600-610 este caracterizat de analiza fazei armonice până la ordinul 15 pentru următoarele măsurători:
  - tensiuni fază-la-fază
  - tensiuni fază-la-neutru
  - curenti
- Pentru a activa analiza armonică, setati P02.12 = THD/HAR.
- Cu P02.12 = THD, numai THD al măsurătorii de mai sus este afișat.

# Extensibilitate

- Mulţumită magistralei de extensie, DMG600-610 poate fi extins cu un modul din seria EXP ....
- Modulele EXP acceptate pot fi grupate în următoarele categorii:
   module de comunicații
  - o module I/O digitale
- Pentru a insera un modul de expansiune:
  - o îndepărtați alimentarea cu electricitate de la DMG600-610.
  - o îndepărtați capacul de protecție a slotului de extindere.
  - introduceți cârligul superior al modulului în orificiul de fixare de la partea de sus a slotului de extindere.
  - o rotiți corpul modulului în jos, introducând conectorul pe magistrală.
  - împingeţi până când clema de jos fixează pe carcasa acesteia.

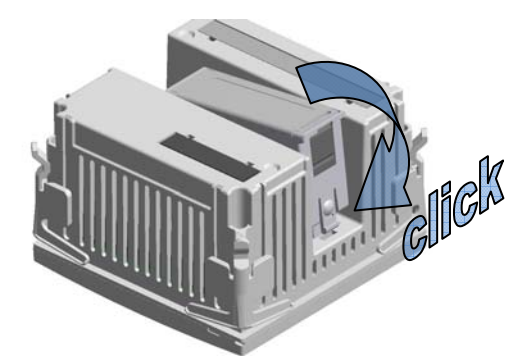

- După ce DMG600-610 este pornit, acesta recunoaște în mod automat modulul EXP care a fost montat.
- Modulele de extindere oferă resurse suplimentare care pot fi utilizate prin meniurile de configurare dedicate.
- Meniurile de configurare asociate extinderilor sunt întotdeauna accesibile, chiar dacă modulele de extindere nu sunt dotate fizic.
- Următorul tabel indică modelele de module de extindere care sunt acceptate:

| TIP MODUL    | COD       | FUNCTIE                      |
|--------------|-----------|------------------------------|
| I/O DIGITALĂ | EXP 10 00 | 4 INTRĂRI                    |
|              | EXP 10 01 | 4 IEŞIRI STATICE             |
|              | EXP 10 02 | 2 INTRĂRI + 2 IEŞIRI STATICE |
|              | EXP 10 03 | 2 C/O RELEU                  |
|              | EXP 10 08 | 2 INTRĂRI + 2 IEŞIRI RELEU   |
| COMUNICAŢIE  | EXP 10 10 | USB                          |
|              | EXP 10 11 | RS-232                       |
|              | EXP 10 12 | RS-485                       |
|              | EXP 10 13 | Ethernet                     |

#### Indication of limit thresholds (LIMn)

 If one or more limit thresholds have been enabled (LIMn, see menu P08) then their status is indicated like shown in the following picture.

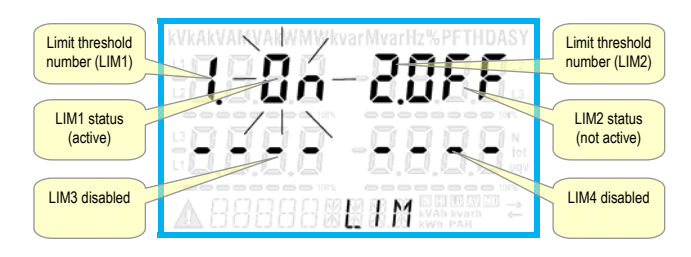

#### Harmonic analysis indication

- The DMG600-610 features harmonic analysis up to the 15th order for the following measurements:
  - phase-to-phase voltages
  - phase-to-neutral voltages
  - currents
- To activate harmonic analysis, set P02.12 = THD+HAR.
- With P02.12 = THD, only the THD of the above measurements is displayed.

#### Expandability

- Thanks to expansion bus, the DMG600-610 can be expanded with one EXP... series module.
- The supported EXP modules can be grouped in the following categories:
  - o communication modules
- $\circ \quad \ \ \text{digital I/O modules}$
- To insert an expansion module:
  - o remove the power supply to DMG600-610.
  - o remove the protecting cover of the expansion slot.
  - insert the upper hook of the module into the fixing hole on the top of the expansion slot.
  - o rotate down the module body, inserting the connector on the bus.
  - o push until the bottom clip snaps into its housing.

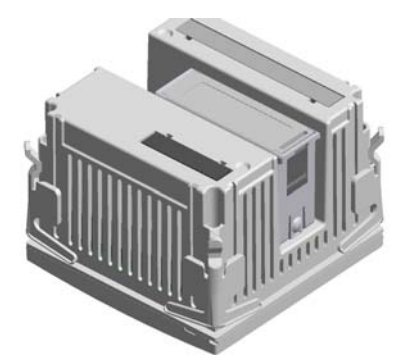

- When the DMG600-610 is powered on, it automatically recognises the EXP module that have been mounted.
- The expansion modules provide additional resources that can be used through the dedicated setup menus.
- The setup menus related to the expansions are always accessible, even if the expansion modules are not physically fitted.
- The following table indicates which models of expansion modules are supported:

| MODULE TYPE   | CODE      | FUNCTION                |
|---------------|-----------|-------------------------|
| DIGITAL I/O   | EXP 10 00 | 4 INPUTS                |
|               | EXP 10 01 | <b>4 STATIC OUTPUTS</b> |
|               | EXP 10 02 | 2 IN + 2 STATIC OUT     |
|               | EXP 10 03 | 2 RELAY C/O             |
|               | EXP 10 08 | 2 IN + 2 RELAY OUT      |
| COMMUNICATION | EXP 10 10 | USB                     |
|               | EXP 10 11 | RS-232                  |
|               | EXP 10 12 | RS-485                  |
|               | EXP 10 13 | Ethernet                |

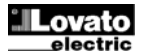

# Portul de programare IR

- Parametrii DMG600-610 pot fi configurați prin portul optic frontal, utilizând modulul dongle de programare CX01 cu cod IR-USB sau modulul dongle CX02 cu cod IR-WiFi.
- Acest port de programare are următoarele avantaje:
  - Puteți configura și repara multimetrul DMG600-610 fără acces la partea posterioară a dispozitivului sau fără a fi nevoie să deschideți panoul electric.
  - Acesta este izolat prin galvanizare de la circuitele interne ale DMG600-610, astfel garantând cel mai mare grad de siguranţă pentru operator.
  - o Transfer de date la viteză ridicată.
  - o Protecție pentru panoul frontal IP54.
  - Limitează posibilitatea de acces neautorizat cu configurarea dispozitivului, din moment ce este necesar să aveţi module dongle CX01 şi CX02.
- Doar ţineţi modulul dongle CX.. lângă panoul frontal, conectând fişele la conectoarele relevante iar dispozitivul va fi recunoscut, după cum se indică de către aprinderea intermitentă a ledul LINK verde de pe modulul dongle de programare.

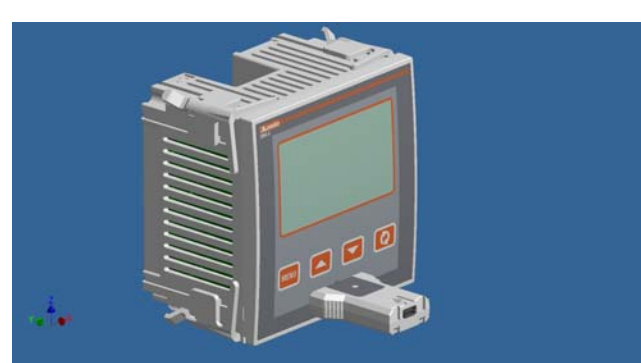

Modul dongle de programare USB cod CX01 USB programming dongle code CX01

#### Setarea parametrilor prin PC, tabletă sau smartphone-uri

- PC: Puteți utiliza software-ul *Synergy* pentru a transfera parametrii de configurare (programați anterior) din DMG600-610 pe unitatea hard a PC-ului și invers.
- Tabletă/Smartphone: Utilizând aplicaţia dedicată Lovato Electric Sam1, disponibilă pentru sistemele de operare Android şi iOS, împreună cu modulul dongle CX02, este posibil să programaţi parametrii într-un mod facil şi inovator.

#### IR programming port

- The parameters of the DMG600-610 can be configured through the front optical port, using the IR-USB code CX01 programming dongle, or with the IR-WiFi code CX02 dongle.
- This programming port has the following advantages:
- You can configure and service the DMG600-610 without access to the rear of the device or having to open the electrical panel.
- It is galvanically isolated from the internal circuits of the DMG600-610, guaranteeing the greatest safety for the operator.
- High speed data transfer.
- IP54 front panel protection.
- Limits the possibility of unauthorized access with device config, since it is necessary to have the CX01 or CX02 dongles.
- Simply hold the CX.. dongle up to the front panel, connecting the plugs to the relevant connectors, and the device will be acknowledged as shown by the LINK LED on the programming dongle flashing green.

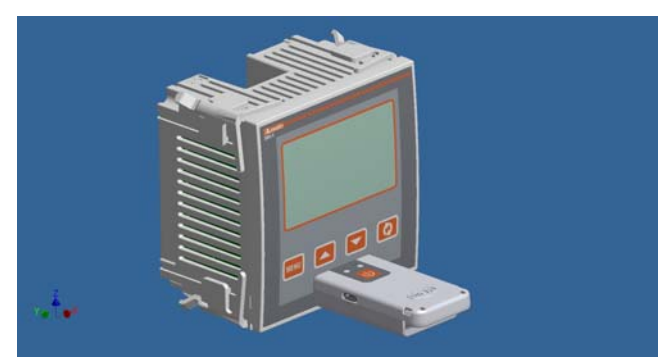

Modul dongle de programare WiFi cod CX02 WiFi programming dongle code CX02

#### Parameter setting with PC, Tablet or SmartPhone

- **PC:** You can use the *Synergy* software to transfer (previously programmed) set-up parameters from the DMG600-610 to the hard drive of the PC and vice versa.
- **Tablet/Smartphone**: Using the dedicated application *Lovato Electric Sam1*, available for Android and iOS operative systems together with the CX02 dongle, it is possible to program the parameters in a very easy and innovative way.

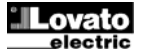

# Meniu principal

Pentru a accesa meniul principal:

- Apăsați butonul MENU. Meniul principal este afişat (consultați figura) cu următoarele opțiuni posibile:
  - o SET Accesați setările din meniul de configurare
  - o CMD Accesați meniul de comenzi
  - PAS Introducerea parolei
  - 1-0 Stare extindere I/O
- Opţiunea selectată se aprinde intermitent. În afişajul alfanumeric se derulează o descriere scrisă.
- Dacă trebuie să introduceți parola, meniul se deschide cu opțiunea PAS deja selectată.
- Apăsați ▲ ▼ pentru a selecta obiectul dorit iar apoi apăsați ひ pentru a vă confirma solicitarea.
- Dacă doriţi să vă întoarceţi la afişajul de măsurare, apăsaţi din nou pe MENU.

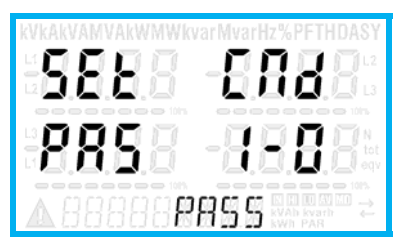

# Setarea parametrilor (configurare) din panoul frontal

- Din afişajul normal de măsurare, apăsaţi MENU pentru a deschide meniul principal, apoi selectaţi SET şi apăsaţi C pentru a accesa meniul setărilor.
- Afişajul arată primul nivel P.01 din meniu în afişajul din partea stângă de jos, cu selecția or luminată intermitent.
- Selectaţi meniul dorit (P.or, P.o2, P.o3 ...) utilizând butoanele ▲ ▼. în timp ce selectaţi, afişajul alfanumeric oferă o scurtă descriere derulantă a meniului curent selectat.
- Dacă doriţi să ieşiţi şi să vă întoarceţi la afişajul de măsurare, apăsaţi din nou pe MENU.

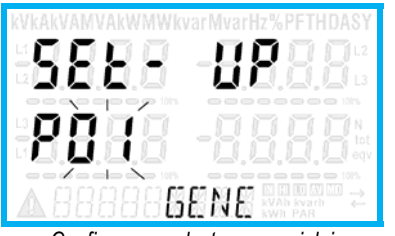

Configurare: selectarea meniului

• Următorul tabel prezintă meniurile disponibile:

| Cod | MENIU                    | DESCRIERE                         |
|-----|--------------------------|-----------------------------------|
| P01 | GENERALITĂŢI             | Date detaliate referitoare la     |
|     |                          | instalație                        |
| P02 | UTILITATE                | Limbă, lumină de fundal, afişaj   |
| P03 | PAROLĂ                   | Activarea codurilor de acces      |
| P04 | INTEGRARE                | Timpul de integrare a citirilor   |
| P05 | CONTOR ORE               | Activarea contorului de ore       |
| P07 | COMUNICAȚII (COMn)       | Porturi de comunicații            |
| P08 | PRAGURI DE LIMITĂ (LIMn) | Pragurile de limită pentru citiri |
| P09 | ALARME (ALAn)            | Mesaje de alarmă                  |
| P11 | IMPULSURI DE ENERGIE     | Contorizarea impulsurilor de      |
|     | (PULn)                   | energie                           |
| P13 | INTRĂRI (INPn)           | Intrări digitale                  |
| P14 | IEŞIRI (OUTn)            | leşiri digitale                   |

Apăsaţi O pentru a accesa meniul selectat.

 În acest moment, puteţi selecta sub-meniul (dacă există) iar apoi numărul secvenţial al parametrului, întotdeauna cu tastele funcţionale, după cum urmează:

# <u>Main menu</u>

- To access the main menu:
- Press the MENU button. The main menu is displayed (see figure) with the following possible choices:
  - o SET Access to the Setup menu settings
  - o CMD Access to the command menu
  - PAS Entering the Password
  - o 1-0 I / O expansion status
- The selected choice flashes. In the alphanumeric display scrolls a written description.
- If you must enter the password, the menu opens with the voice PAS already selected.
- Press ▲ ▼ to select the desired item and then press ひ to confirm your choice.
- If you want to return to the measurement display, press MENU again.

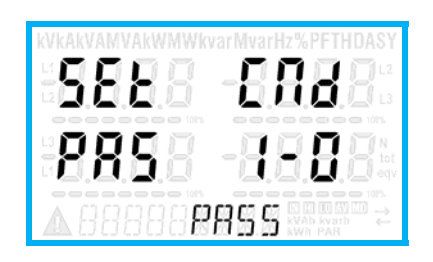

# Parameter setting (setup) from front panel

- From the normal measurement display, press **MENU** to call up the main menu, then select **SET** and press **U** to access the settings menu.
- The display shows the first menu level P.01 in the display in the lower left, with selection or flashing.
- Select the desired menu (P.or, P.o2, P.o3 ...) using the ▲ ▼ buttons. As you select, the alphanumeric display provides a brief scrolling description of the currently selected menu.
- If you want to exit and return to the measurement display, press MENU.

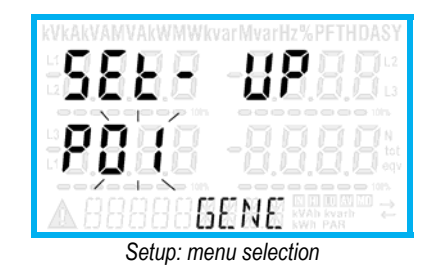

• The following table lists the available menus:

| Cod. | MENU                    | DESCRIPTION                       |
|------|-------------------------|-----------------------------------|
| P01  | GENERAL                 | Detailed data of the installation |
| P02  | UTILITY                 | Language, backlight, display      |
| P03  | PASSWORD                | Access codes enabling             |
| P04  | INTEGRATION             | Readings integration time         |
| P05  | HOUR COUNTER            | Hour counter enabling             |
| P07  | COMMUNICATION (COMn)    | Communication ports               |
| P08  | LIMIT THRESHOLDS (LIMn) | Limit thresholds on readings      |
| P09  | ALARMS (ALAn)           | Alarm messages                    |
| P11  | ENERGY PULSING (PULn)   | Energy pulse count                |
| P13  | INPUTS (INPn)           | Digital inputs                    |
| P14  | OUTPUTS (OUTn)          | Digital outputs                   |

• Press 🖰 to enter the selected menu.

• At this point you can select the submenu (if any) and then the sequential number of the parameter, always with the function keys as follows:

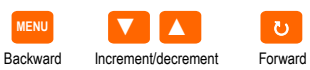

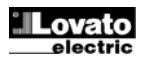

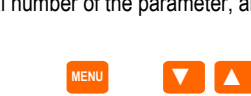

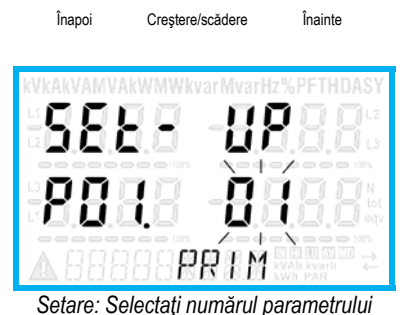

- După ce setați numărul parametrului dorit, continuați cu 🗸 și comutați la editarea valorii parametrului, care este prezentată în afișajul alfanumeric.
- Apăsând pe ▲ sau ▼ valoarea parametrului se schimbă în cadrul intervalului permis.
- Apăsând pe ▲ și ▼ în același timp, valoarea se întoarce imediat la setările implicite din fabrică.
- Apăsând simultan pe ▼ și pe ひ valoarea se setează la minimul posibil, în timp ce utilizarea A și a 🖱 setează valoarea maximă posibilă.

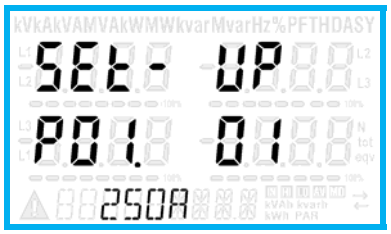

Setarea valorii parametrului

- Apăsând pe MENU valoarea parametrului este salvată şi sunteţi retrimis la nivelul anterior, unde se face selectarea parametrilor.
- Apăsați MENU de mai multe ori pentru a ieși și pentru a salva parametrii de configurare. Dispozitivul se va redeschide.
- În mod alternativ, din cadrul programării, tineți apăsat MENU timp de trei secunde consecutiv pentru a salva modificările și pentru a ieși imediat.
- Dacă utilizatorul nu apasă nicio tastă timp de mai mult de 2 minute, sistemul părăseste configurarea în mod automat și revine la vizualizarea normală, fără a salva modificările efectuate asupra parametrilor.
- N.B.: se poate salva o copie de rezervă a datelor de configurare (setările care pot fi modificate fără a utiliza tastatura) în memoria eeprom a dispozitivului DMG600-610. Aceste date pot fi restaurate oricând este necesar în memoria de lucru. "Copia" de rezervă a datelor și comenzile de "restaurare" pot fi găsite în Meniul comenzilor.

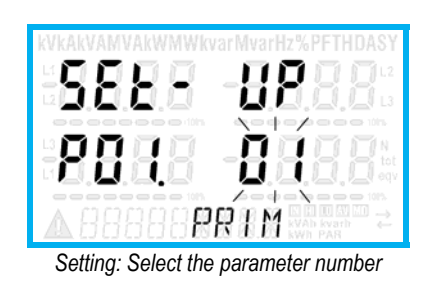

- Once you set the number of the desired parameter, continuing with U will switch to the parameter value editing, which is displayed in the alphanumeric display.
- Pressing ▲ or ▼ the parameter value is changed within the allowed range.
- Pressing  $\blacktriangle$  and  $\bigtriangledown$  at the same time the value is returned immediately to the default factory settings.
- By simultaneously pressing ▼ and ひ and the value is set to the minimum possible, while using  $\blacktriangle$  and  $\circlearrowright$  to the maximum possible.

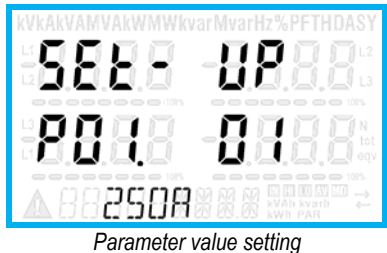

- Pressing the MENU parameter value is saved and you are returned to the previous level, that is the parameter selection.
- Press MENU repeatedly to exit and save the setting parameters. The device will reboot.
- Alternatively, from within the programming, holding MENU for three consecutive seconds will save the changes and exit directly.
- If the user does not press any key for more than 2 minutes, the system leaves the setup automatically and goes back to normal viewing without saving the changes done on parameters.
- N.B.: a backup copy of the setup data (settings that can be modified using the keyboard) can be saved in the eeprom memory of the DMG600-610. This data can be restored when necessary in the work memory. The data backup 'copy' and 'restore' commands can be found in the Commands menu.

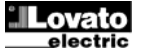

# Tabelul parametrilor

 Mai jos sunt prezentaţi toţi parametrii de programare sub formă de tabel. Pentru fiecare parametru indicat este posibilă setarea intervalului şi a valorilor implicite din fabrică, precum şi o explicaţie scurtă a funcţiei parametrului. Descrierea parametrului indicat pe afişaj poate fi, în unele cazuri, diferită de ceea ce se raportează în tabel, din cauza numărului redus de caractere disponibile. Totuşi, codul parametrului poate fi utilizat ca referinţă.

| P01 – G                                                                          | ENERAL                                                                          | UoM       | Implicit          | Interval                          |  |  |  |
|----------------------------------------------------------------------------------|---------------------------------------------------------------------------------|-----------|-------------------|-----------------------------------|--|--|--|
| P01.01                                                                           | CT primar                                                                       | Α         | 5                 | 1-10000                           |  |  |  |
| P01.02                                                                           | CT secundar                                                                     | Α         | 5                 | 1-5                               |  |  |  |
| P01.03                                                                           | Tensiune nominală                                                               | V         | 400               | 50-500000                         |  |  |  |
| P01.04                                                                           | VT utilă                                                                        |           | OPRIT             | OPRIT-PORNIT                      |  |  |  |
| P01.05                                                                           | VT primar                                                                       | V         | 100               | 50-500000                         |  |  |  |
| P01.06                                                                           | VT secundar                                                                     | V         | 100               | 50-500                            |  |  |  |
| P01.07                                                                           | Cablaj                                                                          |           | L1-L2-L3-N        | L1-L2-L3-N                        |  |  |  |
|                                                                                  |                                                                                 |           |                   | L1-L2-L3                          |  |  |  |
|                                                                                  |                                                                                 |           |                   | L1-L2-L3-N BIL                    |  |  |  |
|                                                                                  |                                                                                 |           |                   | L I-LZ-LJ DIL<br>  1_N_  2        |  |  |  |
|                                                                                  | 1-N                                                                             |           |                   |                                   |  |  |  |
| P01.01 -                                                                         | - CT primar curent nominal                                                      | de înfă:  | surare            | 2110                              |  |  |  |
| P01.02 -                                                                         | - CT secundar curent nomin                                                      | nal de îr | nfăşurare.        |                                   |  |  |  |
| P01.03 -                                                                         | - Tensiunea nominală a sis                                                      | temului.  |                   |                                   |  |  |  |
| P01.04 -                                                                         | <ul> <li>Setaţi la PORNIT dacă se</li> </ul>                                    | utilizea  | ză VT. Dacă e     | setat la OPRIT, următorii         |  |  |  |
|                                                                                  | doi parametri vor fi ignora                                                     | ţi.       |                   |                                   |  |  |  |
| P01.05-                                                                          | VT primar tensiune nomina                                                       | lå de în  | făşurare.         |                                   |  |  |  |
| P01.06 -                                                                         | -VI secundar tensiune prim                                                      | iara de   | infaşurare.       | a utilizata. Canaultati           |  |  |  |
| PU1.07 -                                                                         | <ul> <li>Setați acest parametru co<br/>schemele electrico do po</li> </ul>      | ultimala  | nagini ale mor    | e uulizate. Consultați<br>malului |  |  |  |
| P02 - U                                                                          |                                                                                 |           | Implicit          | Interval                          |  |  |  |
| P02 = 0                                                                          | Limbă                                                                           | UOIW      | Engleză           | Engleză                           |  |  |  |
| 1 02.01                                                                          | Liniba                                                                          |           | Lingioza          | Italiană                          |  |  |  |
|                                                                                  |                                                                                 |           |                   | Franceză                          |  |  |  |
|                                                                                  |                                                                                 |           |                   | Spaniolă                          |  |  |  |
|                                                                                  |                                                                                 |           |                   | Portugheză                        |  |  |  |
| P02.02                                                                           | Nivel ridicat al luminării                                                      | %         | 100               | 0-100                             |  |  |  |
|                                                                                  | de fundal                                                                       |           |                   |                                   |  |  |  |
| P02.03                                                                           | Nivel redus al luminării                                                        | %         | 30                | 0-50                              |  |  |  |
| <b>B66</b> 6 4                                                                   | de fundal                                                                       |           |                   | F 000                             |  |  |  |
| P02.04                                                                           | Intărziere redusă a                                                             | S         | 30                | 5-600                             |  |  |  |
|                                                                                  | luminării de<br>fundel                                                          |           |                   |                                   |  |  |  |
| P02.05                                                                           | Reîntoarcere la pagina                                                          | c         | 60                | OPRIT / 10-600                    |  |  |  |
| F 02.03                                                                          | implicită                                                                       | 3         | 00                | 01111710-000                      |  |  |  |
| P02.06                                                                           | Pagina implicită                                                                |           | VL-L              | VL-L / VL-N                       |  |  |  |
| P02.07                                                                           | Sub-pagina implicită                                                            |           | INST              | INST / HI / LO / AVG /            |  |  |  |
|                                                                                  |                                                                                 |           |                   | MD                                |  |  |  |
| P02.08                                                                           | Timp de actualizare afişaj                                                      | S         | 0.5               | 0.1 – 5.0                         |  |  |  |
| P02.09                                                                           | Măsura energiei                                                                 |           | OPRIT             | OPRIT-PORNIT                      |  |  |  |
|                                                                                  | exportate                                                                       |           |                   |                                   |  |  |  |
| P02.10                                                                           | Măsura energiei fazei                                                           |           | OPRIT             | OPRIT-PORNIT                      |  |  |  |
| P02.11                                                                           | Măsura asimetriei                                                               |           | OPRIT             | OPRIT-PORNIT                      |  |  |  |
| P02.12                                                                           | Másurátoare THD                                                                 |           | OPRIT             | OFF/IHD/IHD+HAR                   |  |  |  |
| P02.13                                                                           | Masurarea dezechilibrului                                                       |           | OPRIT             | OPRII-PORNII                      |  |  |  |
| D02 14                                                                           | de pulere<br>Aprinderes intermitentă s                                          |           |                   |                                   |  |  |  |
| FV2.14                                                                           | Apriliaerea internitenta a                                                      |           | OFRI              |                                   |  |  |  |
|                                                                                  | de alarmă                                                                       |           |                   |                                   |  |  |  |
| P02.05 -                                                                         | - Dacă este setat pe OPRII                                                      | . afisaii | ul va rămâne în   | totdeauna pe pagina pe            |  |  |  |
|                                                                                  | care a lăsat-o utilizatorul.                                                    | Dacă e    | ste setată o întă | ârziere de timp, după             |  |  |  |
|                                                                                  | acel timp, pagina afişajulu                                                     | ii se duo | ce înapoi la pag  | jina setată în P02.06.            |  |  |  |
| P02.06 -                                                                         | P02.06 – Numărul paginii la care afişajul se întoarce automat după ce a expirat |           |                   |                                   |  |  |  |
|                                                                                  | timpul specificat de P02.0                                                      | 5 de la   | ultima apăsare    | de taste.                         |  |  |  |
| P02.07 -                                                                         | - Tipul de sub-pagină la car                                                    | e se înt  | oarce afişajul d  | lupă ce a expirat P02.05.         |  |  |  |
| ruz.ug – Activeaza masurarea și vizualizarea energiei exportate (generate în     |                                                                                 |           |                   |                                   |  |  |  |
| D02 10                                                                           | reţeaua de alimentare).                                                         | i vizuali | zaroa oporajilo   | r poptru fiocaro fază             |  |  |  |
| P02.10 -                                                                         | - Activează măsurătoarea ș                                                      | i vizuali | izarea tensiunii  | si ale asimetriei actuale         |  |  |  |
| P02.11 -                                                                         | - Activeaza masuratea si vizu                                                   | alizarea  | voltaiului si a   | armonicilor curente               |  |  |  |
|                                                                                  | THD = distorsiune armoni                                                        | că total  | ă: HAR = contri   | ibutii armonice până la           |  |  |  |
|                                                                                  | ordinul 15.                                                                     |           | .,                |                                   |  |  |  |
| P02.13 – Activează calcularea și vizualizarea dezechilibrului de putere a fazei. |                                                                                 |           |                   |                                   |  |  |  |
| P02.14 -                                                                         | - În prezența unei alarme, li                                                   | umina d   | le fundal a afişa | ajului se aprinde                 |  |  |  |
|                                                                                  | intermitent în scopul de a semnaliza o situație anormală.                       |           |                   |                                   |  |  |  |

#### Parameter table

 Below are listed all the programming parameters in tabular form. For each parameter are indicated the possible setting range and factory default, as well as a brief explanation of the function of the parameter. The description of the parameter shown on the display can in some cases be different from what is reported in the table because of the reduced number of characters available. The parameter code can be used however as a reference.

| P01 – G   | ENERAL                                         | UoM                   | Default          | Range                       |
|-----------|------------------------------------------------|-----------------------|------------------|-----------------------------|
| P01.01    | CT primary                                     | Α                     | 5                | 1-10000                     |
| P01.02    | CT secondary                                   | Α                     | 5                | 1-5                         |
| P01.03    | Rated voltage                                  | V                     | 400              | 50-500000                   |
| P01.04    | Use VT                                         |                       | OFF              | OFF-ON                      |
| P01.05    | VT primary                                     | V                     | 100              | 50-500000                   |
| P01.06    | VT secondary                                   | V                     | 100              | 50-500                      |
| P01.07    | Wiring                                         |                       | L1-L2-L3-N       | L1-L2-L3-N                  |
|           | , i i i i i i i i i i i i i i i i i i i        |                       |                  | L1-L2-L3                    |
|           |                                                |                       |                  | L1-L2-L3-N BIL              |
|           |                                                |                       |                  | L1-L2-L3 BIL                |
|           |                                                |                       |                  | L1-N-L2                     |
|           |                                                |                       |                  | L1-N                        |
| P01.01 -  | CT primary winding rated                       | current.              |                  |                             |
| P01.02 -  | CI secondary winding rat                       | ea curre              | ent.             |                             |
| P01.03 -  | - System rated voltage.                        | If a at to            |                  | uina tuo noromotoro will    |
| P01.04 -  | be ignored                                     | II set to             | OFF, the lollo   | wing two parameters will    |
| D01 05    | VT primary winding rated y                     | oltago                |                  |                             |
| P01.05-   | VT secondary winding rated v                   | ollage.<br>Ind voltar | A                |                             |
| P01 07 -  | - Set this parameter accord                    | ing to th             | e used wiring i  | diagram See witring         |
|           | diagrams on last naces of                      | f the ma              | nual.            | and grann coo many          |
| P02 – U   | ILITY                                          | UoM                   | Default          | Range                       |
| P02.01    | Language                                       | 00111                 | English          | English                     |
|           | 2090090                                        |                       | 2.19.001         | Italiano                    |
|           |                                                |                       |                  | Francais                    |
|           |                                                |                       |                  | Espanol                     |
|           |                                                |                       |                  | Portuguese                  |
| P02.02    | High backlight level                           | %                     | 100              | 0-100                       |
| P02.03    | Low backlight level                            | %                     | 30               | 0-50                        |
| P02.04    | Low backlight delay                            | s                     | 30               | 5-600                       |
|           |                                                |                       |                  |                             |
| P02.05    | Default page return                            | S                     | 60               | OFF / 10-600                |
| P02.06    | Default page                                   |                       | VL-L             | VL-L / VL-N                 |
| P02.07    | Default sub-page                               |                       | INST             | INST / HI / LO / AVG /      |
|           |                                                |                       |                  | MD                          |
| P02.08    | Display update time                            | S                     | 0.5              | 0.1 – 5.0                   |
|           |                                                |                       |                  |                             |
| P02.09    | Exported energy                                |                       | OFF              | OFF-ON                      |
|           | measure                                        |                       | 0.55             | 055 011                     |
| P02.10    | Phase energy meaure                            |                       | OFF              | OFF-ON                      |
| P02.11    | Asymmetry measure                              |                       | OFF              | OFF-ON                      |
| P02.12    | THD measure                                    |                       | OFF              | OFF/IHD/IHD+HAR             |
| P02.13    | Power unbalance                                |                       | OFF              | OFF-ON                      |
| D0244     | Dealdight fleeh when in                        |                       |                  |                             |
| P02.14    | backlight hash when hi                         |                       | UFF              | OFF-ON                      |
| P02 05    | If set to OFF the display a                    | wave r                | emains in the n  | age where the user left it  |
| . 02.03 - | If set to a time delay after                   | that tin              | ne the display r | age where the user left it. |
|           | set in P02.06                                  | and all               |                  | age good buok to page       |
| P02.06 -  | Number of the page to wh                       | ich the               | display returns  | automatically after time    |
|           | specified by P02.05 has e                      | lapsed                | from the last ke | eystroke.                   |
| P02.07 -  | - Sub-page type to which th                    | ne displa             | ay returns after | P02.05 has elapsed.         |
| P02.09 -  | - Enables measurement an                       | d visual              | ization of expo  | rted Energy (generated in   |
|           | the mains).                                    |                       |                  |                             |
| P02.10 -  | Enables measurement an                         | d visual              | ization of energ | gies for eacj pahase.       |
| P02.11 -  | - Enables measurement an                       | d visual              | ization of volta | ge and current              |
|           | asymmetry.                                     |                       |                  |                             |
| P02.12 -  | Enables measurement an                         | d visual              | ization of volta | ge and current              |
|           | narmonics. THD = total ha                      | armonic               | distortion; HAI  | <pre>x = harmonic</pre>     |
| D00 40    | contributions up to 15 <sup>th</sup> or        | der.                  | the af a barre   | •••••••••••••••••           |
| P02.13 -  | Enables calculation and v                      | isualiza              | tion of phase p  | ower unbalance.             |
| P02.14 -  | <ul> <li>In presence of an alarm, t</li> </ul> | ne displ              | ay backlight fla | isnes in order to highlight |
|           | the approximal situation.                      |                       |                  |                             |
|           |                                                |                       |                  |                             |
|           |                                                |                       |                  |                             |
| 1         |                                                |                       |                  |                             |

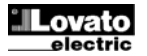

| P03 - P/                                                                                                    | AROLA                                  | UoM      | Implicit        | Interval     |
|----------------------------------------------------------------------------------------------------|----------------------------------------|----------|-----------------|--------------|
| P03.01                                                                                                    | Activează parolele                     |          | OPRIT           | OPRIT-PORNIT |
| P03.02                                                                                                    | Parola pentru nivelul de<br>utilizator |          | 1000            | 0-9999       |
| P03.03                                                                                                    | Parola pentru nivelul                  |          | 2000            | 0-9999       |
|                                                                                                    | avansat                                |          |                 |              |
| P03.01 – Dacă este setat la OPRIT, este dezactivată gestionarea parolelor iar<br>accesul la parametrii de setare şi meniul comenzilor este permis. |                                        |          |                 |              |
| P03.02 – Când P.03.01 este activat, valoarea se va specifica pentru a obține acces<br>pentru utilizator.                                           |                                        |          |                 |              |
| P03.03 -                                                                                                    | Asemănător cu P03.02, da               | ar se ap | lică pentru acc | es avansat.  |
|                                                                                                    |                                        |          |                 |              |

| P04 – IN | TEGRARE                  | UoM  | Implicit | Interval   |
|----------|--------------------------|------|----------|------------|
| P04.01   | Mod integrare            |      | Schimb   | Fixat      |
|          | -                        |      |          | Schimb     |
|          |                          |      |          | Sincr.     |
|          |                          |      |          | Magistrală |
| P04.02   | Timp integrare putere    | min. | 15       | 1-60 min.  |
| P04.03   | Timp integrare curent    | min. | 15       | 1-60 min.  |
| P04.04   | Timp integrare tensiune  | min. | 1        | 1-60 min.  |
| P04.05   | Timp integrare frecventă | min. | 1        | 1-60 min.  |

P04.01 –Selectarea metodei de calculare a citirii medii:

Fixat = Citirile sunt integrate pentru timpul stabilit. De fiecare dată când timpul de integrare trece, valoarea medie este actualizată cu rezultatul ultimei integrări.

Schimb = Valorile instantanee sunt integrate pentru o perioadă de timp egală cu 1/15 din timpul stabilit. De fiecare dată când expiră acest interval, cea mai veche valoare este înlocuită cu cea nouă recent calculată. Valoarea medie este actualizată la fiecare 1/15 din timpul stabilit, luând în considerare o fereastră glisantă în timp care grupează ultimele 15 valori calculate, cu o lungime totală egală cu setarea timpului de integrare.

Sinc = Ca și în modul fix, dar intervalele de integrare sunt pornite printr-o ieșire digitală externă programată cu ajutorul funcției de Sincronizare.

Magistrala = Ca și în modul fix, dar intervalele de integrare sunt pornite printr-un mesaj de comunicare pe magistrala serială.

P04.02 - Timp de integrare pentru citirile medii, utilizate pentru puterea activă, reactivă şi aparentă.

P04.03, P04.04, P04.05 - Timp de integrare citiri (AVG) pentru măsurătorile corespunzătoare.

| P05 - C0                                                               | ONTOR ORE                                                                    | UoM        | Implicit          | Interval                   |  |
|------------------------------------------------------------------------|------------------------------------------------------------------------------|------------|-------------------|----------------------------|--|
| P05.01                                                                 | Activare generală contor                                                     |            | PORNIT            | OPRIT-PORNIT               |  |
|                                                                        | ore                                                                          |            |                   |                            |  |
| P05.02                                                                 | Activare contor ore                                                          |            | PORNIT            | OPRIT-PORNIT - INPx-       |  |
|                                                                        | parţial                                                                      |            |                   | LIMx                       |  |
| P05.03                                                                 | Număr canal (x)                                                              |            | 1                 | 1-4                        |  |
| P05.01 -                                                               | Dacă setarea este la OPR                                                     | IT conto   | oarele de ore s   | unt dezactivate iar pagina |  |
|                                                                        | contorului de ore nu este                                                    | arătată.   |                   |                            |  |
| P05.02 -                                                               | Dacă setarea este la OPR                                                     | IT conto   | orul de ore part  | ial nu este incrementat.   |  |
|                                                                        | Dacă este PORNIT, timpu                                                      | ul este in | ncrementat atâ    | ta timp cât DMG este       |  |
|                                                                        | alimentat. Dacă este lega                                                    | t de una   | a dintre variabil | ele interne (LIMx-INPx)    |  |
|                                                                        | este incrementat doar atu                                                    | nci cân    | d variabila este  | adevărată.                 |  |
| P05.03 -                                                               | Numărul canalului (x) varia                                                  | abilei uti | lizate eventual   | în parametrul precedent.   |  |
|                                                                        | Exemplu: În situația în care contorul de ore parțial trebuie să înregistreze |            |                   |                            |  |
| timpul în care una dintre măsurători este peste un anumit prag, de ex. |                                                                              |            |                   |                            |  |
|                                                                        | definit de LIM3, atunci est                                                  | te neces   | sară programai    | ea LIM în parametrul și    |  |
|                                                                        | canalul precedent 3 din a                                                    | cest par   | ametru.           |                            |  |
|                                                                        |                                                                              |            |                   |                            |  |

| P07 – COI<br>(COMn, n= | MUNICARE<br>=12)  | UoM | Implicit   | Interval                                                                              |
|------------------------|-------------------|-----|------------|---------------------------------------------------------------------------------------|
| P07.n.01               | Adresă nod serial |     | 01         | 01-255                                                                                |
| P07.n.02               | Viteză serială    | bps | 9600       | 1200<br>2400<br>4800<br>9600<br>19200<br>38400<br>57600                               |
|                        |                   |     |            | 115200                                                                                |
| P07.n.03               | Format dată       |     | 8 biţi – n | 8 biţi, fără paritate<br>8 biţi, impar<br>8 biţi, par<br>7 biţi, impar<br>7 biţi, par |
| P07.n.04               | Biţi de stop      |     | 1          | 1-2                                                                                   |

| P03 – P/ | ASSWORD                 | UoM | Default | Range  |
|----------|-------------------------|-----|---------|--------|
| P03.01   | Enable passwords        |     | OFF     | OFF-ON |
| P03.02   | User level password     |     | 1000    | 0-9999 |
| P03.03   | Advanced level password |     | 2000    | 0-9999 |

P03.01 – If set to OFF, password management is disabled and the access to setup parameters and command menu is allowed.

P03.02 – When P.03.01 enabled, value to be specified to get user access.

P03.03 - Like P03.02, but referred to advanced access.

| P04 – IN | ITEGRATION                 | UoM | Default | Range                            |
|----------|----------------------------|-----|---------|----------------------------------|
| P04.01   | Integration mode           |     | Shift   | Fixed<br>Shift<br>Synchr.<br>Bus |
| P04.02   | Power integration time     | min | 15      | 1-60min                          |
| P04.03   | Current integration time   | min | 15      | 1-60min                          |
| P04.04   | Voltage integration time   | min | 1       | 1-60min                          |
| P04.05   | Frequency integration time | min | 1       | 1-60min                          |
|          |                            |     |         |                                  |

P04.01 –Selection of average reading calculation method:

Fixed = Readings are integrated for the set time. Every time the integration time elapses, the Average value is updated with the result of the last integration.

Shift = The instantaneous values are integrated for a period f time equal to 1/15<sup>th</sup> of the set time. Every time this interval elapses, the oldest value is replaced with the new one just calculated. The average value is updated every 1/15<sup>th</sup> of the time set, considering a time-sliding window that groups the last 15 calculated values, with a total length equal to integration time setting.

- Sync = Like fixed mode, but the integration intervals are started by an external digital input programmed with Synchronization function.
- **Bus** = Like fixed mode, but the integration intervals are started by communication messages on the serial bus.

P04.03, P04.04, P04.05 - Readings integration time (AVG) for the correspondent measurements.

| P05 – H0                                                                           | OUR COUNTER                                              | UoM            | Default         | Range                  |
|------------------------------------------------------------------------------------|----------------------------------------------------------|----------------|-----------------|------------------------|
| P05.01                                                                             | Hour counters general<br>enable                          |                | ON              | OFF-ON                 |
| P05.02                                                                             | Partial hour counter<br>enable                           |                | ON              | OFF-ON- INPx- LIMx     |
| P05.03                                                                             | Channel number (x)                                       |                | 1               | 1-4                    |
| <ul> <li>P05.03 Chainer number (x) 1 1 1 1 1 1 1 1 1 1 1 1 1 1 1 1 1 1 1</li></ul> |                                                          |                |                 |                        |
|                                                                                    | by LIM3, then it is necess<br>and channel 3 in this para | ary to parter. | rogram LIM in t | the previous parameter |

| P07 – COI<br>(COMn, n= | MMUNICATION<br>=12) | UoM | Default   | Range                                                                     |
|------------------------|---------------------|-----|-----------|---------------------------------------------------------------------------|
| P07.n.01               | Serial node address |     | 01        | 01-255                                                                    |
| P07.n.02               | Serial speed        | bps | 9600      | 1200<br>2400<br>4800<br>9600<br>19200<br>38400<br>57600<br>115200         |
| P07.n.03               | Data format         |     | 8 bit – n | 8 bit, no parity<br>8 bit, odd<br>8bit, even<br>7 bit, odd<br>7 bit, even |
| P07.n.04               | Stop bits           |     | 1         | 1-2                                                                       |

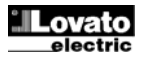

P04.02 - Average readings integration time, used for active, reactive and apparent power.

| D07 - 05                                                               | Destand                    |          | Madhua DTU     | Madhua DTU        |
|------------------------------------------------------------------------|----------------------------|----------|----------------|-------------------|
| P07.n.05                                                               | Protocol                   |          | Modbus RTU     | Modbus RTU        |
|                                                                        |                            |          |                | Modbus ASCII      |
|                                                                        |                            |          |                | Modbus TCP        |
| P07.n.06                                                               | Adresă IP                  |          | 000.000.000.   | - 000.000.000 -   |
|                                                                        |                            |          | 000            | 255.255.255.255   |
| P07.n.07                                                               | Mască subrețea             |          | 000.000.000.   | - 000.000.000 -   |
|                                                                        |                            |          | 000            | 255.255.255.255   |
| P07.n.08                                                               | Port IP                    |          | 1001           | 0-32000           |
| P07.n.09                                                               | Client/Server              |          | Server         | Client            |
|                                                                        |                            |          |                | Server            |
| P07.n.10                                                               | Adresă IP de la            |          | 000.000.000.   | - 000.000.000 –   |
|                                                                        | distanţă                   |          | 000            | 255.255.255.255   |
| P07.n.11                                                               | Port IP de la distanță     |          | 1001           | 0-32000           |
| P07.n.12                                                               | Adresă IP gateway          |          | 000.000.000.   | 000.000.000.000 - |
|                                                                        |                            |          | 000            | 255.255.255.255   |
| Notă: ace                                                              | st meniu este divizat în 3 | 2 secții | uni pentru car | alele comm COM12. |
| Dentry MC610 conclui COM1 acts interfats incornerată DS 495 în time de |                            |          |                |                   |

Pentru MG610, canalul COM1 este interfața incorporată RS-485, în timp de COM2 este portul secundar de comunicare eventual al unui modul EXP. P07.n.01 – Adresă serială (număr nod) pentru protocolul de comunicare.

P07.n.02 – Viteză de comunicare serială.

P07.n.03 - Format date. Poate fi setat la 7 biți doar pentru protocolul ASCII.

P07.n.04 - Numărul de biți de stop.

P07.n.05 – Viteză de comunicare serială.

| P08 – PRA                                                                 |                            | UoM         | Implicit          | Interval                |  |
|---------------------------------------------------------------------------|----------------------------|-------------|-------------------|-------------------------|--|
| P08.n.01                                                                  | Măsură de referintă        |             | OPRIT             | OPRIT- (măsuri)         |  |
| P08.n.02                                                                  | Funcție                    |             | Max.              | Max. – Min. – Min.+Max. |  |
| P08.n.03                                                                  | Prag superior              |             | 0                 | -9999 - +9999           |  |
| P08.n.04                                                                  | Multiplicator              |             | x1                | /100 – x10k             |  |
| P08.n.05                                                                  | Întârziere                 | S           | 0                 | 0.0 - 600.0             |  |
| P08.n.06                                                                  | Prag inferior              |             | 0                 | -9999 - +9999           |  |
| P08.n.07                                                                  | Multiplicator              |             | x1                | /100 – x10k             |  |
| P08.n.08                                                                  | Întârziere                 | S           | 0                 | 0.0 - 600.0             |  |
| P08.n.09                                                                  | Stare normală              |             | OPRIT             | OPRIT-PORNIT            |  |
| P08.n.10                                                                  | Lacăt                      |             | OPRIT             | OPRIT-PORNIT            |  |
| P08.n.11                                                                  | Permitere limită           |             | OFF               | OFF-INP-LIM-ALA-REM     |  |
| P08.n.12                                                                  | Număr canal (x)            |             | 1                 | 1-8                     |  |
| Notă: aces                                                                | st meniu este divizat în   | 8 secți     | uni, pentru pr    | agurile limită LIM18    |  |
| P08.n.01 –                                                                | Definește care dintre ma   | ăsurăto     | rile multimetrul  | ui trebuie comparată cu |  |
| li                                                                        | mitele.                    |             |                   |                         |  |
| P08.n.02 –                                                                | Funcția pragului limită. I | Poate fi    |                   |                         |  |
| Max = LIM                                                                 | n activ atunci cand másu   | irátoare    | a este mai mai    | re decăt P08.n.03.      |  |
| P                                                                         | 08.n.06 este pragul de r   | esetare     | <br><b>1</b>      |                         |  |
| MIN = LIW                                                                 | activ atunci cand masu     | ratoarea    | a este mai mica   | a decat PU8.n.06.       |  |
| Può.n.U3 este pragui de resetare.                                         |                            |             |                   |                         |  |
| ININ.TWAX LIVIN ACUV AUNCI CANU MASUFATOAREA ESTE MAI MARE DECAT PUS.N.U3 |                            |             |                   |                         |  |
| Sau mai milita deltat PU0.11.00.                                          |                            |             |                   |                         |  |
| din valoarea setată în P08 n 03 înmultită cu P08 n 04                     |                            |             |                   |                         |  |
| P08 n 05 - Întârzierea declansării ne pragul superior                     |                            |             |                   |                         |  |
| P08.n.06. I                                                               | 208.n.07. P08.n.08 - Ca    | mai sus     | s. raportat la pr | agul inferior.          |  |
| P08.n.09 -                                                                | Permite inversarea stării  | i limitei l | LIMn.             |                         |  |
|                                                                           |                            |             |                   |                         |  |

P08.n.10 - Definește dacă pragul rămâne blocat și astfel necesită resetare

manuală (PORNIT) sau dacă este resetat în mod automat (OPRIT). **P08.n.11** – Sursă de permitere limită. Dacă este OPRIT, limita este mereu activă, în caz contrar limita este activată când sursa programată este activă.

P08.n.12 - Număr canal (x) menționat în parametrul precedent.

| P09 – ALA                                                                  | RME                              | Implicit         | Interval                   |  |
|----------------------------------------------------------------------------|----------------------------------|------------------|----------------------------|--|
| (ALAn, n=                                                                  | 14)                              | •                |                            |  |
| P09.n.01                                                                   | Sursă alarmă                     | OPRIT            | OPRIT-LIMx-INPx            |  |
| P09.n.02                                                                   | Număr canal (x)                  | 1                | 1-8                        |  |
| P09.n.03                                                                   | Lacăt                            | OPRIT            | OPRIT-Pornit               |  |
| P09.n.04                                                                   | Prioritate                       | Scăzută          | Scăzută-Ridicată           |  |
| P09.n.05                                                                   | Text                             | ALAn             | (text – 16 car)            |  |
| Notă: aces                                                                 | t meniu este divizat în 4 secți  | uni, pentru ala  | Irmele ALA14               |  |
| P09.n.01 -                                                                 | Semnal care generează alarma.    | . Poate fi depă  | șirea unui prag limită     |  |
| (LIMx), activarea unei intrări externe (INPx).                             |                                  |                  |                            |  |
| P09.n.02 - Număr canal (x) menționat în parametrul precedent.              |                                  |                  |                            |  |
| P09.n.03 -Definește dacă alarma rămâne blocată și astfel necesită resetare |                                  |                  |                            |  |
| rr                                                                         | ianuală (PORNIT) sau dacă este   | e resetată în m  | od automat (OPRIT).        |  |
| P09.n.04 -                                                                 | Dacă alarma are o prioritate îna | ltă, atunci cânc | l este activată, pagina de |  |
| afişare se comută automat pe pagina de alarmă, iar alarma este afişată     |                                  |                  |                            |  |
| cu pictograma de avertizare. Dacă, în schimb, nivelul de prioritate este   |                                  |                  |                            |  |
| setat la Scăzut, pagina nu se schimbă și este afișată cu pictograma        |                                  |                  |                            |  |
| "i                                                                         | nformații".                      |                  | -                          |  |
| DOG p 05 Toxt liber al alarmai Max 16 car                                  |                                  |                  |                            |  |

| P07.n.05                                            | Protocol                                                                 | Modbus RTU          | Modbus RTU         |  |
|-----------------------------------------------------|--------------------------------------------------------------------------|---------------------|--------------------|--|
|                                                     |                                                                          |                     | Modbus ASCII       |  |
|                                                     |                                                                          |                     | Modbus TCP         |  |
| P07.n.06                                            | IP Address                                                               | 000.000.000.        | - 000.000.000 -    |  |
|                                                     |                                                                          | 000                 | 255.255.255.255    |  |
| P07.n.07                                            | Subnet mask                                                              | 000.000.000.        | - 000.000.000 -    |  |
|                                                     |                                                                          | 000                 | 255.255.255.255    |  |
| P07.n.08                                            | IP port                                                                  | 1001                | 0-32000            |  |
| P07.n.09                                            | Client/Server                                                            | Server              | Client             |  |
|                                                     |                                                                          |                     | Server             |  |
| P07.n.10                                            | Remote IP address                                                        | 000.000.000.        | - 000.000.000 –    |  |
|                                                     |                                                                          | 000                 | 255.255.255.255    |  |
| P07.n.11                                            | Remote IP port                                                           | 1001                | 0-32000            |  |
| P07.n.12                                            | Gateway IP address                                                       | 000.000.000.        | - 000.000.000 –    |  |
|                                                     |                                                                          | 000                 | 255.255.255.255    |  |
| Note: this                                          | menu is divided into 2 sec                                               | tions, for comm cl  | hannels COM12. For |  |
| DMG610,                                             | DMG610, channel COM1 is the built-in RS-485 interface, while COM2 is the |                     |                    |  |
| evntual second communication port of an EXP module. |                                                                          |                     |                    |  |
| P07.n.01 -                                          | <ul> <li>Serial address (node number</li> </ul>                          | er) for the communi | cation protocol.   |  |
| P07.n.02 – Serial communication speed.              |                                                                          |                     |                    |  |

P07.n.03 – Data format. Can be set to 7 bits only for ASCII protocol.

P07.n.04 - Number of stop bits.

P07.n.05 – Communication protocol selection.

| P08 – LIMI                                                                    | T TRESHOLDS                                                                                                    | UoM      | Default                      | Range                     |  |
|-------------------------------------------------------------------------------|----------------------------------------------------------------------------------------------------|----------|------------------------------|---------------------------|--|
| (LIMn, n=1                                                                    | 8)                                                                                                    |          | 055                          |                           |  |
| P08.n.01                                                                      | Reference measure                                                                                                    |          | OFF                          | OFF- (measures)           |  |
| P08.n.02                                                                      | Function                                                                                                    |          | Max                          | Max – Min – Min+Max       |  |
| P08.n.03                                                                      | Upper threshold                                                                                                    |          | 0                            | -9999 - +9999             |  |
| P08.n.04                                                                      | Multiplier                                                                                                    |          | x1                           | /100 – x10k               |  |
| P08.n.05                                                                      | Delay                                                                                                    | S        | 0                            | 0.0 - 600.0               |  |
| P08.n.06                                                                      | Lower threshold                                                                                                    |          | 0                            | -9999 - +9999             |  |
| P08.n.07                                                                      | Multiplier                                                                                                    |          | x1                           | /100 – x10k               |  |
| P08.n.08                                                                      | Delay                                                                                                    | S        | 0                            | 0.0 – 600.0               |  |
| P08.n.09                                                                      | Normal status                                                                                                    |          | OFF                          | OFF-ON                    |  |
| P08.n.10                                                                      | Latch                                                                                                    |          | OFF                          | OFF-ON                    |  |
| P08.n.11                                                                      | Limit enable                                                                                                    |          | OFF                          | OFF-INP-LIM-ALA-REM       |  |
| P08.n.12                                                                      | Channel number (x)                                                                                                    |          | 1                            | 1-8                       |  |
| Note: this                                                                    | menu is divided into 8                                                                                                    | section  | is, for limit thi            | esholds LIM18             |  |
| P08.n.01 –                                                                    | Defines which measure                                                                                                    | ment of  | the multimeter               | must be compared with     |  |
| l lir                                                                         | nits.                                                                                                    |          |                              |                           |  |
| P08.n.02 –                                                                    | Function of the limit thre                                                                                                    | shold. I | t can be:                    |                           |  |
| Max = LIM                                                                     | n active when the measu                                                                                                    | irement  | is higher than               | P08.n.03. P08.n.06 is the |  |
| re                                                                            | eset threshold.                                                                                                    |          |                              | 00 00 D00 00 · ··         |  |
| Min = Lim                                                                     | active when the measu                                                                                                    | rement   | is lower than P              | 08.n.06. P08.n.03 is the  |  |
| re                                                                            | eset threshold.                                                                                                    |          |                              |                           |  |
| Min+Max =                                                                     | LIVIN active when the m                                                                                                    | ieasure  | ment is nigner               | than PU8.n.U3 or is lower |  |
| Tr                                                                            | ian Pus.n.ub.                                                                                                    |          | ام ا م م م الله م م الله م م | that is made of the       |  |
| P08.n.03 e                                                                    | PUS.n.U4 - Used to defin                                                                                                    | ie the u | pper threshold               | , that is made of the     |  |
|                                                                               | aiue set in Puo.n.03 Mult                                                                                                    | upilea D | y PUð.N.U4.                  |                           |  |
| D00 p 06 T                                                                    | PUB. n. 00 - 1 rip delay on upper threshold.                                                                                                    |          |                              |                           |  |
| PUS. R. US, PUS. R. U/, PUS. R. US - LIKE ADOVE, RETERIED TO IOWER THREShold. |                                                                                                    |          |                              |                           |  |
| D08 n 10                                                                      | <b>PUO. N.U9</b> - Allows to invert the status of the IIMIT LIMIN.<br><b>D09</b> n <b>10</b> - Defines if the threshold remains letched and thus needs to be react |          |                              |                           |  |
| r 00.11.10 -                                                                  | <b>Puo.n. IU</b> - Delines II the threshold remains latched and thus needs to be reset                                                                             |          |                              |                           |  |
| P08 n 11 _                                                                    | manually (UN) of it it is reset automatically (UFF).                                                                                                    |          |                              |                           |  |
|                                                                               | mit is enabled when the                                                                                                    | orogram  | med source is                | active                    |  |
| P08 n 12 -                                                                    | Channel number (x) refe                                                                                                    | rred to  | the previous p               | arameter                  |  |
| <b>FUO.II.12</b> - Chamiler number (X) relened to the previous parameter.     |                                                                                                    |          |                              |                           |  |

| P09 – ALA                                                             | RMS                                                                              | Default            | Range                    |  |
|-----------------------------------------------------------------------|----------------------------------------------------------------------------------|--------------------|--------------------------|--|
| (ALAn, n=                                                             | 14)                                                                              |                    |                          |  |
| P09.n.01                                                              | Alarm source                                                                     | OFF                | OFF-LIMx-INPx            |  |
| P09.n.02                                                              | Channel number (x)                                                               | 1                  | 1-8                      |  |
| P09.n.03                                                              | Latch                                                                            | OFF                | OFF-On                   |  |
| P09.n.04                                                              | Priority                                                                         | Low                | Low-High                 |  |
| P09.n.05                                                              | Text                                                                             | ALAn               | (text – 16 char)         |  |
| Note: this                                                            | menu is divided into 4 section                                                   | s, for alarms      | ALA14                    |  |
| P09.n.01 -                                                            | Signal that generates the alarm.                                                 | It can be the c    | vercoming of a limit     |  |
| tl                                                                    | nreshold (LIMx), the activation of                                               | an external in     | out (INPx).              |  |
| P09.n.02 -                                                            | Channel number (x) referred to t                                                 | the previous pa    | arameter.                |  |
| P09.n.03 -                                                            | Defines if the alarm remains latcl                                               | hed and has to     | be reset manually (ON)   |  |
| 0                                                                     | r if it automatically resets (OFF).                                              |                    |                          |  |
| P09.n.04 -                                                            | P09.n.04 - If the alarm has high priority, when it is activated the display page |                    |                          |  |
| switches automatically on the alarm page, and the alarm is shown with |                                                                                  |                    |                          |  |
| tl                                                                    | ne Warning icon. If instead the pr                                               | riority level is s | et to Low, the page does |  |
| not change and it is shown with the 'information' icon.               |                                                                                  |                    |                          |  |

P09.n.05 - Free text of the alarm. Max 16 chars.

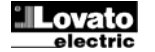

| P11 – IMPU<br>(PULn, n=*                                                       | JLSURI<br>12)                   | Implicit       | Interval             |  |
|--------------------------------------------------------------------------------|---------------------------------|----------------|----------------------|--|
| P11.n.01                                                                       | Măsurare sursă                  | OPRIT          | OPRIT, kWh+, kWh-,   |  |
|                                                                                |                                 |                | kvarh+, kvarh-, kVAh |  |
| P11.n.02                                                                       | Unitate contor                  | 100            | 10/100/1k/10k        |  |
| P11.n.03                                                                       | Durata impuls                   | 0.1            | 0.01-1.00            |  |
| Notă: aces                                                                     | t meniu este divizat în 2 secți | uni, pentru im | pulsuri contor de    |  |
| energie PUL12                                                                  |                                 |                |                      |  |
| P11.n.01 = Tip de energie de care este legat impulsul.                         |                                 |                |                      |  |
| P11.n.02 = Cantitate de energie pentru fiecare impuls. (e.g. 10Wh, 100Wh, 1kWh |                                 |                |                      |  |

P13 – INTRĂRI LIOM Implicit

| (INPn, n=1 | 4)              |   |       |                         |
|------------|-----------------|---|-------|-------------------------|
| P13.n.01   | Funcție intrare |   | OPRIT | OPRIT - PORNIT - BLOCAT |
|            | -               |   |       | - SINC- C01C08          |
| P13.n.02   | Stare normală   |   | OPRIT | OPRIT-PORNIT            |
| P13.n.03   | Amânare         | S | 0.05  |                         |
|            | PORNIT          |   |       | 0.00 - 600.00           |
| P13.n.04   | Amânare         | S | 0.05  |                         |
|            | OPRIT           |   |       | 0.00 - 600.00           |

Notă: acest meniu este divizat în 4 secțiuni, pentru intrările digitale INP1.4 P13.n.01 =Funcție intrare:

OPRIT – Intrare dezactivată

P11.n.03 = Durata impuls.

etc.).

PORNIT – Intrare activată utilizată ca sursă pentru contoare, etc.

BLOCARE - Setări blocare. Nu permite accesul la ambele niveluri.

SINC - Sincronizare pentru integrare putere/energie.

C01...C08 – Atunci când este activată această intrare (declanşată la limită), este executată comanda corespunzătoare din meniul de comandă.

P13.n.02 = Stare normală a intrării. Permite inversarea logicii activării INPn.

P13.n.03 – P13.n.04 = Amânare la activarea - dezactivarea intrării. Permite filtrarea stării intrării pentru a evita instabilitatea.

| P14 – IEŞIRI<br>(OUTn, n=14)                                                  |                 | UdM | Implicit | Interval                                 |
|-------------------------------------------------------------------------------|-----------------|-----|----------|------------------------------------------|
| P14.n.01                                                                      | Funcție ieșire  |     | OPRIT    | OPRIT-PORNIT-SEQ-LIMx-<br>ALAx-PULx-REMx |
| P14.n.02                                                                      | Număr canal (x) |     | 1        | 1 – 8                                    |
| P14.n.03                                                                      | Stare inactivă  |     | OPRIT    | OPRIT-PORNIT                             |
| P14.n.04                                                                      | Amânare PORNIT  | S   | 0        | 0.0-6000.0                               |
| P14.n.05                                                                      | Amânare OPRIT   | S   | 0        | 0.0-6000.0                               |
| Netži seset meniu sete divinet în 4 sestiuni, nentru issinile divitele OUT4 4 |                 |     |          |                                          |

Notă: acest meniu este divizat în 4 secțiuni, pentru ieșirile digitale OUT1..4

P14.n.01 = Funcția ieșirii:

OPRIT– leşire dezactivată

PORNIT - leşire activată întotdeauna

SEQ - leșire activată în caz de secvență de fază eronată

LIMx – ALAx – PULx – REMx – Rezultat legat de starea variabilei programate.

Permite conectarea stării unei ieșiri la starea unui prag limită, o alarmă etc.

P14.n.02 - Numărul canalului (x) menționat în parametrul precedent.

P14.n.03 = Stare normală a ieșirii. Permite inversarea logicii funcției ieș.

P14.n.04 = Amânare comutare.

P14.n.05 = Amânare deconectare.

#### <u>Alarme</u>

- Când este generată o alarmă, afişajul va arăta o pictogramă de alarmă, codul şi descrierea alarmei în limba selectată.
- Activarea parametrului adecvat al meniului utilității, iluminarea ecranului luminează intermitent în prezenţa unei alarme în scopul de a evidenţia anomalia.
- Dacă tastele de navigare din pagini sunt apăsate, mesajul defilant care arată indicațiile alarmei va dispărea pentru moment, pentru a reapărea din nou după 30 de secunde.
- Resetarea alarmei este condiționată de setarea parametrului P09.n.03, care defineşte dacă poate fi automat după dispariţia condiţiilor de alarmă sau dacă aveţi nevoie de o resetare manuală.

| P11 – PULSES<br>(PUL n =1 2)                                                 |                                | Default       | Range                |  |
|------------------------------------------------------------------------------|--------------------------------|---------------|----------------------|--|
| P11.n.01                                                                     | Source measurement             | OFF           | OFF, kWh+, kWh-,     |  |
|                                                                              |                                |               | kvarh+, kvarh-, kVAh |  |
| P11.n.02                                                                     | Count unit                     | 100           | 10/100/1k/10k        |  |
| P11.n.03                                                                     | Pulse duration                 | 0.1           | 0.01-1.00            |  |
| Note: this                                                                   | menu is divided into 2 section | s, for energy | count pulses PUL12   |  |
| P11.n.01 = Type of energy to which the pulse is linked to.                   |                                |               |                      |  |
| P11.n.02 = Quantity of energy for each pulse. (e.g. 10Wh, 100Wh, 1kWh etc.). |                                |               |                      |  |

P11.n.03 = Pulse duration.

| P13 – INPUTS<br>(INPn, n=14)                                         |                | UoM | Default | Range                  |
|----------------------------------------------------------------------|----------------|-----|---------|------------------------|
| P13.n.01                                                             | Input function | 1   | OFF     | OFF - ON - LOCK -SYNC- |
|                                                                      | -              |     |         | C01C08                 |
| P13.n.02                                                             | Normal status  | 1   | OFF     | OFF-ON                 |
| P13.n.03                                                             | ON delay       | S   | 0.05    | 0.00 - 600.00          |
| P13.n.04                                                             | OFF delay      | S   | 0.05    | 0.00 - 600.00          |
| Note: this menu is divided into 4 sections, for digital inputs INP14 |                |     |         |                        |

P13.n.01 =Input function:

OFF – Input disabled

**ON** – Input enabled, used as a source for counters, etc.

LOCK - Settings lock. Does not allow access to both levels.

**SYNC** – Synchronisation for power/energy integration.

**C01...C08** – When this input is activated (edge-triggered), the correspondent command from the command menu is executed.

P13.n.02 = Normal status of the input. Allows to invert the INPn activation logic. P13.n.03 – P13.n.04 = Delay on activation – deactivation of the input. Allow to filter

the input status to avoid bouncing.

| P14 - OUTPUTS |                    | UdM | Default | Range                              |
|---------------|--------------------|-----|---------|------------------------------------|
| P14.n.01      | Output function    |     | OFF     | OFF-ON-SEQ-LIMx-ALAx-<br>PULx-REMx |
| P14.n.02      | Channel number (x) |     | 1       | 1 – 8                              |
| P14.n.03      | Idle status        |     | OFF     | OFF-ON                             |
| P14.n.04      | ON delay           | S   | 0       | 0.0-6000.0                         |
| P14.n.05      | OFF delay          | S   | 0       | 0.0-6000.0                         |
|               |                    |     |         |                                    |

Note: this menu is divided into 4 sections, for digital outputs OUT1..4

P14.n.01 = Function of the output:

OFF – Output disabled

ON - Output always enabled

SEQ - Output enabled in case of wrong phase sequence

LIMx – ALAx – PULx – REMx – Output linked to the status of the programmed variable. Allows to connect the status of an output to the status of a limit threshold, an alarm, etc.

**P14.n.02** = Number of the channel (x) referred to previous parameter.

P14.n.03 = Normal status of the output. Allows to reverse the logic of the out. function.

P14.n.04 = Switch-on delay.

P14.n.05 = Switch-off delay.

# <u>Alarms</u>

- When an alarm is generated, the display will show an alarm icon, the code and the description of the alarm in the language selected.
- Enabling the appropriate parameter of the utility menu, the display backlight flashes in presence of an alarm in order to highlight the anomaly.
- If the navigation keys in the pages are pressed, the scrolling message showing the alarm indications will disappear momentarily, to reappear again after 30 seconds.
- The alarm reset is conditional on the setting of parameter P09.n.03, which defines whether it can be automatic after the disappearance of the alarm conditions or if you require a manual reset.

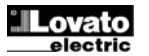

### Meniul comenzilor

- Meniul comenzilor permite executarea unor operaţiuni ocazionale cum ar fi resetarea vârfurilor de citire, curăţarea contoarelor, resetarea alarmelor etc.
- În cazul în care a fost introdusă parola de nivel avansat, atunci meniul comenzilor permite executarea operațiunilor automate utile pentru configurația dispozitivului.
- Următorul tabel listează funcțiile disponibile în meniul comenzilor, divizate de nivelul de acces necesar.

| Cod  | COMANDĂ                                         | NIVEL DE<br>ACCES      | DESCRIERE                                                                                                    |
|------|-------------------------------------------------|------------------------|----------------------------------------------------------------------------------------------------|
| C.01 | RESETARE ÎN-SC                                  | Utilizator/A<br>vansat | Resetare vârfurilor ÎN și SC<br>ale tuturor citirilor                                                                                 |
| C.02 | RESETARE CERERE<br>MAX.                         | Utilizator/A<br>vansat | Resetare Cerere max. ale tuturor citirilor                                                                                            |
| C.03 | RESETARE APARAT<br>DE MĂSURĂ ENERGIE<br>PARȚIAL | Utilizator/A<br>vansat | Ştergere aparate de<br>măsură energie parţial                                                                                         |
| C.04 | RESETARE CONTOR<br>ORĂ PARȚIAL                  | Utilizator/A<br>vansat | Şterge contor oră parţial                                                                                                    |
| C.07 | RESETARE ALARME                                 | Utilizator/A<br>vansat | Şterge alarme cu lacăt                                                                                                    |
| C.08 | RESETARE LIMITE                                 | Utilizator/A<br>vansat | Şterge pragurile limită cu<br>lacăt                                                                                                   |
| C.11 | RESETARE APARAT<br>DE MĂSURĂ ENERGIE<br>TOTAL   | Avansat                | Şterge aparatele de<br>măsură energie total şi<br>parțial                                                                             |
| C.12 | RESETARE<br>CONTOARE ORĂ<br>TOTAL               | Avansat                | Şterge contoare oră total şi<br>parţial                                                                                               |
| C.13 | PARAMETRI LA<br>IMPLICIT                        | Avansat                | Toți parametrii configurației<br>sunt resetați la valoarea<br>implicită din fabrică                                                   |
| C.14 | COPIE DE REZERVĂ<br>PARAMETRI                   | Avansat                | Salvează o copie de<br>rezervă a tuturor<br>parametrilor configurației                                                                |
| C.15 | RESTAURARE<br>PARAMETRI                         | Avansat                | Restaurează parametrii<br>configurației la valorile<br>copiei de rezervă                                                              |
| C.16 | TEST CABLAJ                                     | Avansat                | Desfăşoară testul cablajului<br>pentru a verifica dacă DMG<br>prezintă cablajul corect.<br>Consultaţi <i>Capitolul Test</i><br>cablaj |

 Odată selectată comanda necesară, apăsaţi O pentru a o executa. Dispozitivul va solicita o confirmare. Prin apăsarea O din nou, comanda va fi executată.

- Pentru anularea executării comenzii, apăsați MENIU.
- Pentru anularea executării comenzii, apăsați MENIU.
- Test cablaj
- Testul cablajului vă permite să verificaţi dacă s-a realizat corect conexiunea dispozitivului DMG.
- Pentru a putea executa testul, dispozitivul trebuie conectat la o staţie activă, cu următoarele condiţii:
  - sistem trifazic cu prezența tuturor fazelor (V > 50V c.a. PH-N)
  - flux de curent în fiecare fază > 1% din CT primar.
  - flux pozitiv de energii (aceasta este o staţie normală în care sarcina inductivă este alimentată de la furnizor).
- Pentru a lansa executarea testului, accesaţi meniul comenzilor şi selectaţi C.16, conform instrucţiunilor referitoare la Meniul comenzilor.
- Testul vă permite să verificaţi următoarele puncte:
- o citirea fazelor tensiunii trifazice
- o secvența fazelor
- o dezechilibrul tensiunii
- o polaritatea inversată a fiecărui CT
- o nepotrivire între fazele tensiunii și ale curentului.
- Dacă testul nu are succes, afişajul prezintă motivul eşuării.

#### Commands menu

- The commands menu allows executing some occasional operations like reading peaks resetting, counters clearing, alarm reset, etc.
- If the Advanced level password has been entered, then the commands menu allows executing the automatic operations useful for the device configuration.
- The following table lists the functions available in the commands menu, divided by the access level required.

| Cod.         | COMMAND          | ACCESS<br>LEVEL | DESCRIPTION                       |
|--------------|------------------|-----------------|-----------------------------------|
| C.01         | RESET HI-LO      | User /          | Reset of HI and LO peaks of all   |
|              |                  | Advanced        | readings                          |
| C.02         | RESET MAX DEMAND | User /          | Reset of Max Demand of all        |
|              |                  | Advanced        | readings                          |
| C.03         | RESET PARTIAL    | User /          | Clears partial Energy meters      |
|              | ENERGY METER     | Advanced        |                                   |
| C.04         | RESET PARTIAL    | User /          | Clears partial hour counter       |
|              | HOUR COUNTER     | Advanced        |                                   |
| C.07         | RESET ALARMS     | User /          | Clears alarms with latch          |
|              |                  | Advanced        |                                   |
| C.08         | RESET LIMITS     | User /          | Clears limit thresholds with      |
|              |                  | Advanced        | latch                             |
| C.11         | RESET TOTAL      | Advanced        | Clears total and partial energy   |
|              | ENERGY METER     |                 | meters                            |
| C.12         | RESET TOTAL HOUR | Advanced        | Clears total and partial hour     |
|              | COUNTERS         |                 | counters                          |
| C.13         | PARAMETERS TO    | Advanced        | All setup parameters are          |
|              | DEFAULT          |                 | resetted to factory default value |
| 0.44         |                  | Adversed        | Cause a basing same of all        |
| <b>C</b> .14 | PARAMETERS       | Advanced        | Saves a backup copy of all        |
|              | BACKUP           |                 | setup parameters                  |
| C 15         | PARAMETERS       | Advanced        | Restores the setup parameters     |
| ••           | RESTORE          |                 | to backup values                  |
| C.16         | WIRING TEST      | Advanced        | Carries out the wiring test in    |
|              |                  |                 | order to check proper wiring of   |
|              |                  |                 | the DMG. See Wiring test          |
|              |                  |                 | chapter                           |
|              |                  |                 |                                   |

- Once the required command has been selected, press U to execute it. The device will prompt for a confirmation. Pressing U again, the command will be executed.
- To cancel the command execution press MENU.
- To quit command menu press MENU.

### Wiring test

- The wiring test allows to verify if the connection of the DMG device has been executed properly.
- To be able to execute the test, the device must be connected to an active plant, with the following conditions:
- three-phase system with all phases presence (V > 50VAC PH-N)
- current flowing in each phase > 1% of the CT primary.
- positive flow of energies (that is a normal plant where the inductive load draws power from the supplier).
- To launch test execution, enter command menu and select command C.16 as per *Commands menu* instructions.
- The test allows to verify the following points:
  - o reading of the three voltage phases
  - o phase sequence
  - o voltage unbalance
  - reverse polarity of each CT
  - mismatch between voltage and current phases.
- If the test does not succeed, the display shows the reason of the failure.

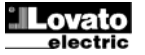

#### Utilizarea modulului dongle CX01

- Modulul dongle CX01 vă permite să vă conectați la orice PC cu un port USB în interfața optică frontală.
- Acesta poate fi conectat la DMG 600-610, introducându-l în fantele in față, chiar și atunci când dispozitivul este alimentat.
- Deşi are o parte preferenţială, (ledul la partea de sus), acesta funcţionează şi dacă este aşezat cu faţa în jos.
- În comparație cu portul USB comun, conexiunea este sigură din punct de vedere electric deoarece este izolată optic, rezistență la praf și umezeală în mediile industriale și asigură transfer la viteză ridicată. Modulul dongle poate fi îndepărtat în orice moment, fără a fi nevoie să îl stingeți în avans pe partea PC-ului.
- CX01 este conceput pentru o conexiune temporară şi este utilizat pentru programarea şi/sau întreținerea tuturor dispozitivelor Lovato prevăzute cu interfaţă optică frontală.

#### Utilizarea modulului dongle CX02

- Modulul dongle CX02 oferă capabilitate de punct de acces WiFi pentru conexiune la PC, tabletă sau smartphone-uri. În plus, acesta oferă şi posibilitatea de stocare şi de transferare a unui bloc de date de la/către DMG600-610.
- Introduceţi interfaţa CX02 în portul IR al DMG600-610 pe placa frontală.
- Activați CX02, apăsând butonul timp de 2 sec.
- Aşteptaţi până când ledul *LINK* se aprinde intermitent în culoarea portocalie.
- Apăsați de 3 ori consecutiv și rapid pe butonul modulului dongle.
- În acest moment, afişajul DMG600-610 prezintă primele 6 comenzi posibile (D1...D6).
- Apăsaţi ▲ ▼ pentru a selecta comanda dorită.
- Apăsaţi Opentru a executa comanda selectată. Unitatea va solicita o confirmare (OK?). Apăsaţi încă o dată Opentru a confirma sau pe MENU pentru a anula.
- Următorul tabel prezintă comenzile posibile:

| COD | COMANDĂ                   | DESCRIERE                                                                        |
|-----|---------------------------|----------------------------------------------------------------------------------|
| D1  | CONFIGURARE DISPOZITIV    | Copie setările de configurare de la DMG600-610 la CX02.                          |
|     | ►CX02                     |                                                                                  |
| D2  | CONFIGURARE CX02          | Copie setările de configurare de la CX02 la DMG600-610.                          |
|     | ► DISPOZITIV              |                                                                                  |
| D3  | CLONARE DISPOZITIV →CX02  | Copie setările de configurare și<br>datele de lucru de la DMG600-610<br>la CX02. |
| D4  | CLONARE CX02 → DISPOZITIV | Copie setările de configurare și<br>datele de lucru de la CX02 la<br>DMG600-610. |
| D5  | INFO DATE CX02            | Arată informaţiile despre datele<br>stocate în CX02.                             |
| D6  | IEŞIRE                    | lese din meniul dongle.                                                          |

• Pentru detalii suplimentare, consultați manualul de utilizare CX02.

# CX01 Dongle usage

- The CX01 dongle allows you to connect to any PC with a USB port to the front optical interface.
- It can be connected to the DMG 600-610 inserting it into the slots at the front, even when the device is powered.
- Despite having a preferential side (LED on top) it works even if it is placed upside down.
- In contrast to the common USB port, the connection is electrically safe because optically isolated, resistant to dust and moisture in industrial environments and provides high-speed transfer. The dongle can be removed at any time without the need to be turned off in advance on the PC side.
- The CX01 is designed for a temporary connection and is used for programming and / or maintenance of all Lovato devices provided with front optical interface.

### CX02 Dongle usage

- The CX02 dongle offers WiFi Access point capability for connection to PC, Tablet or smartphones. In addition to this function it also offer the possibility to store and transfer a block of data from/to the DMG600-610.
- Insert the interface CX02 into the IR port of DMG600-610 on the front plate.
- Switch CX02 on by pressing the button for 2 sec.
- Wait until the *LINK* LED becomes orange flashing.
- Press 3 times consecutively and fast the dongle button.
- At this point the display of the DMG600-610 shows the first of the 6 possible commands (D1...D6).
- Press ▲ ▼ to select the desired command.
- Press Uto execute the selected command. The unit will prompt for a confirmation (OK?). Press once again Uto confirm or MENU to cancel.
- The following table lists the possible commands:

| COD | COMMAND             | DESCRIPTION                                                     |
|-----|---------------------|-----------------------------------------------------------------|
| D1  | SETUP DEVICE → CX02 | Copies Setup settings from<br>DMG600-610 to CX02.               |
| D2  | SETUP CX₀2 → DEVICE | Copies Setup settings from CX02 to<br>DMG600-610.               |
| D3  | CLONE DEVICE →CX02  | Copies Setup settings and working data from DMG600-610 to CX02. |
| D4  | CLONE CX₀2 → DEVICE | Copies Setup settings and working data from CX02 to DMG600-610. |
| D5  | INFO DATA CX02      | Shows information about data stored into CX02.                  |
| D6  | EXIT                | Exits from dongle menu.                                         |

• For additional details see CX02 Operating manual.

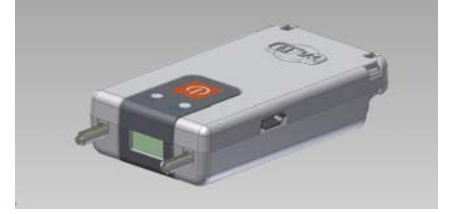

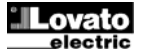

## **Instalare**

- DMG600-610 este conceput pentru instalare încastrată. Cu montarea corectă, acesta garantează protecție frontală de gradul IP54.
- Din interiorul panoului, pentru fiecare patru cleme de fixare, poziționați clema într-unul dintre cele două ghidaje de glisare, apoi apăsați pe colţul clemei până când se fixează cel de al doilea ghidaj.
- Apăsați clema în față, apăsând pe laturile acesteia și glisând-o pe ghidaje până când se apasă complet pe suprafața interioară a panoului.

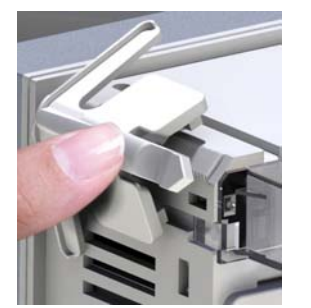

 Pentru conexiunea electrică, consultați schemele electrice din capitolul dedicat şi cerințele incluse în tabelul caracteristicilor tehnice.

# Installation

- DMG600-610 is designed for flush-mount installation. With proper mounting, it guarantees IP54 front protection.
- From inside the panel, for each four of the fixing clips, position the clip in one of the two sliding guide, then press on the clip corner until the second guide snaps in.
- Push the clip forward pressing on its side and making it slide on the guides until it presses completely on the internal surface of the panel.

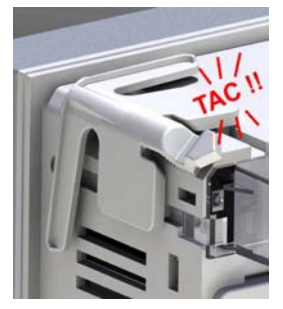

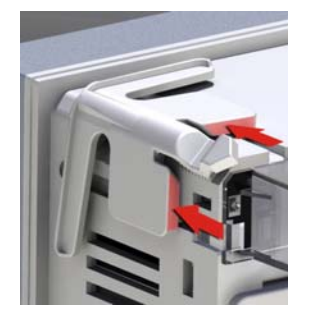

• For the electrical connection see the wiring diagrams in the dedicated chapter and the requirements reported in the technical characteristics table.

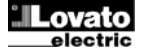

#### **Scheme electrice**

#### Wiring diagrams

#### conexiune trifazică cu sau fără neutru 3-phase connection whit or without neutral P01.07 = L1-L2-L3-N L1-L2-L3

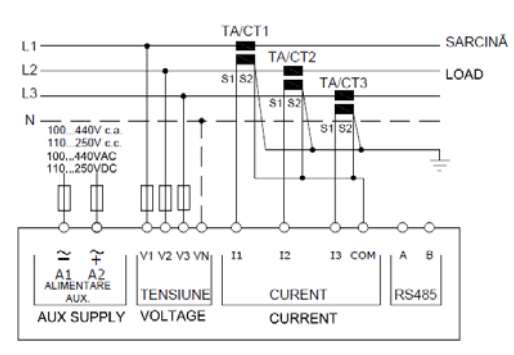

Conexiune monofazică Single-phase connection P01.07 = L1-N

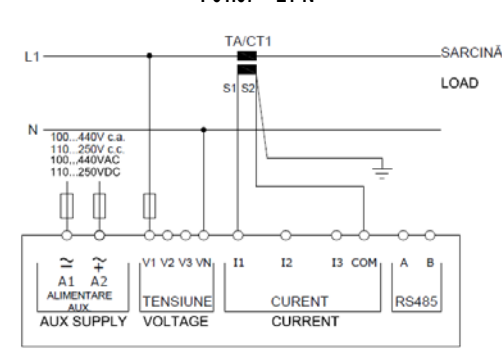

Conexiune ARON trifazică fără neutru ARON connection 3-phase without neutral P01.07 = L1-L2-L3

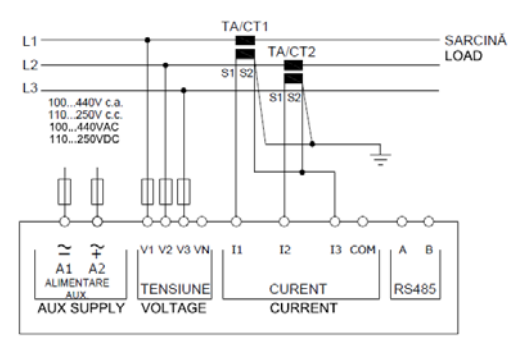

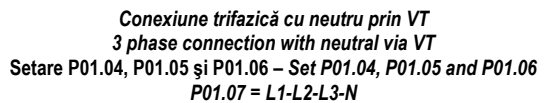

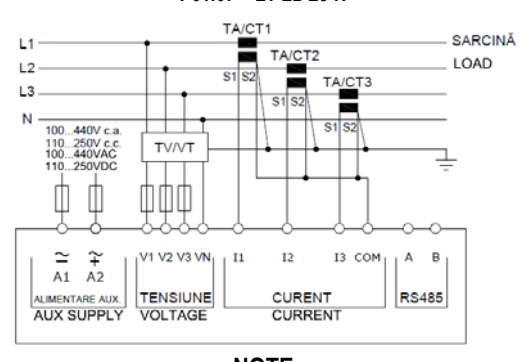

NOTE 1. Siguranțe electrice recomandate: alimentare aux. și tensiune de intrare de măsurare: F1A (rapid).

#### 2-phase connection 2-phase connection P01.07 = L1-N-L2

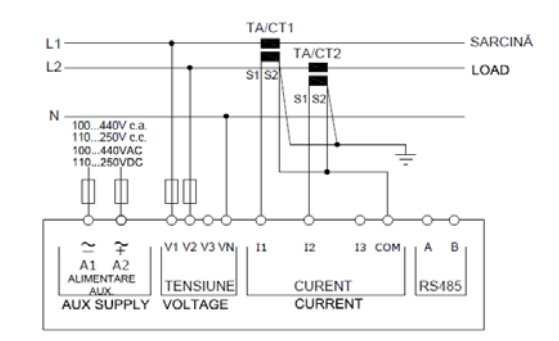

Balanced 3-phase connection whit or without neutral Balanced 3-phase connection whit or without neutral P01.07 = L1-L2-L3-N-BIL L1-L2-L3-BIL

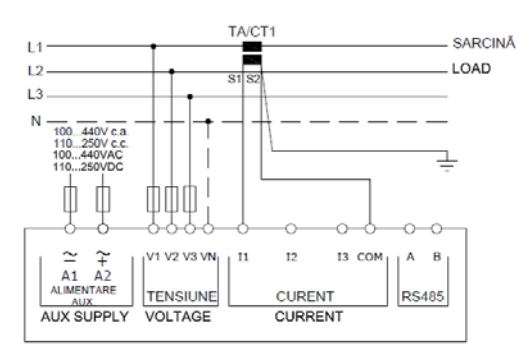

Conexiune ARON trifazică fără neutru ARON connection 3-phase without neutral P01.07 = L1-L2-L3

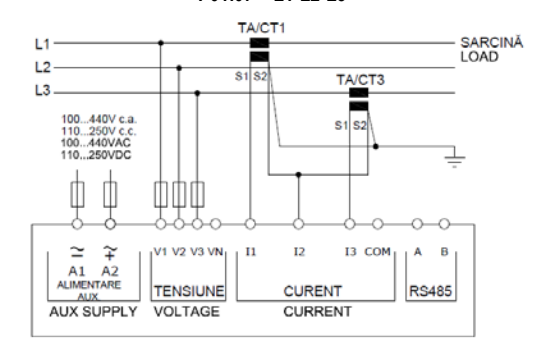

Conexiune trifazică fără neutru prin VT 3 phase connection without neutral via VT Setare P01.04, P01.05 și P01.06 – Set P01.04, P01.05 and P01.06 P01.07 = L1-L2-L3

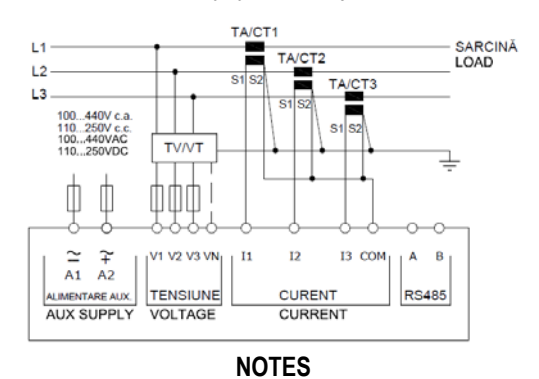

1. Recommended fuses:

aux supply and measure inputs voltage: F1A (fast).

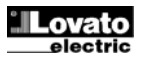

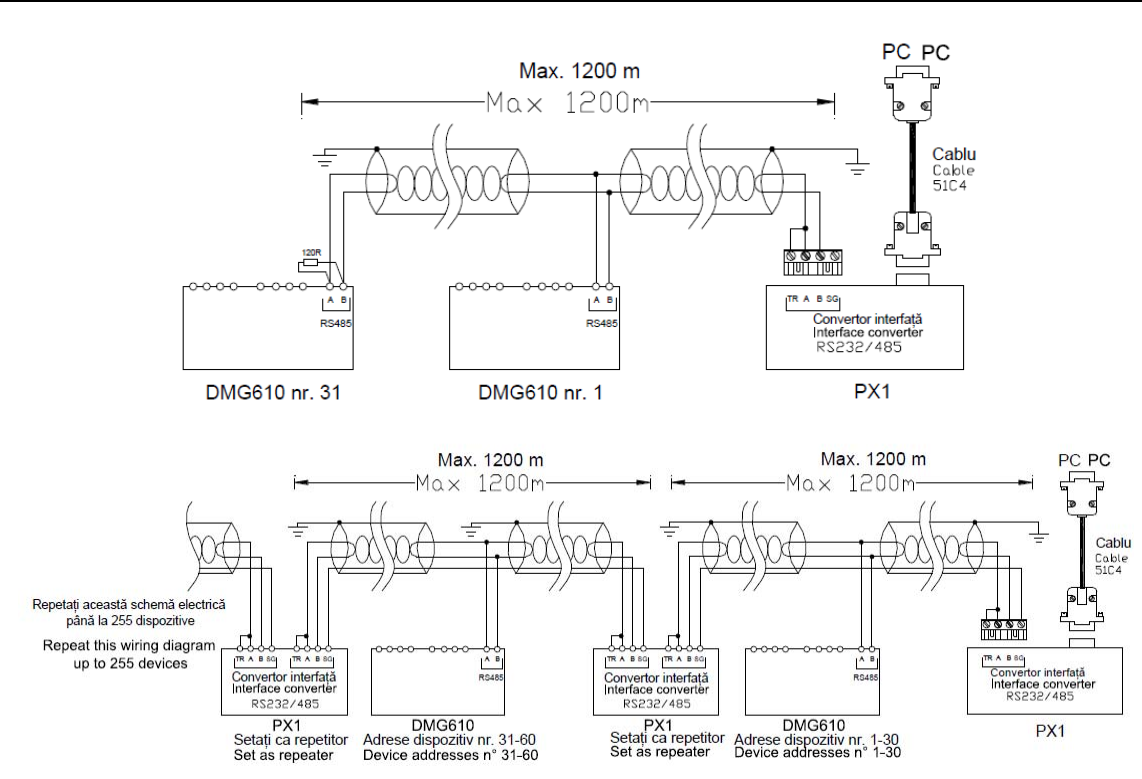

| Control de la distanța | ă - Remote control                                                                                                    |             |  |
|------------------------|----------------------------------------------------------------------------------------------------|-------------|--|
| Cod comandă            | Descriere                                                                                                    | Greut. [kg] |  |
| Order code             | Description                                                                                                    | Wt [kg]     |  |
| 4PX1 (1)               | Convertor RS-232/RS-485 opto-izolat alimentare 220240V c.a.                                                                   | 0,600       |  |
|                        | RS-232/RS-485 opto-isolated converter drive 220240VAC supply                                                                  |             |  |
| 51C4                   | PC- ↔ convertor RS-232/RS-485, 1,8 metri lungime                                                                              | 0,147       |  |
|                        | PC- $\leftrightarrow$ RS-232/RS-485 converter drive connection cable, 1.8 meters long                                         |             |  |
| (1)                    | (1) Convertor RS-232/RS-485 opto-izolat, rată de transfer max. 38.400, supraveghere linie de TRANSMISIE automată sau manuală, |             |  |
|                        | 220240V c.a. alimentare $\pm$ 10% (posibil 110120V .c.a. la cerere).                                                          |             |  |
|                        | RS-232/RS-485 opto-isolated converter drive, 38,400 Baud-rate max, automatic or manual TRANSMIT line supervision, 220240VAC   |             |  |
|                        | $\pm$ 10% supply (possible 110120VAC on request).                                                                             |             |  |

```
Poziția bornelor
```

DMG600

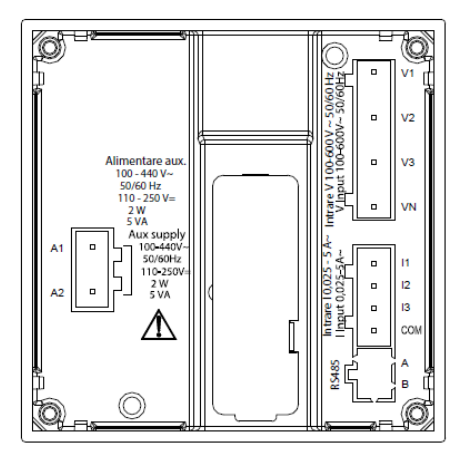

Terminals position

DMG610

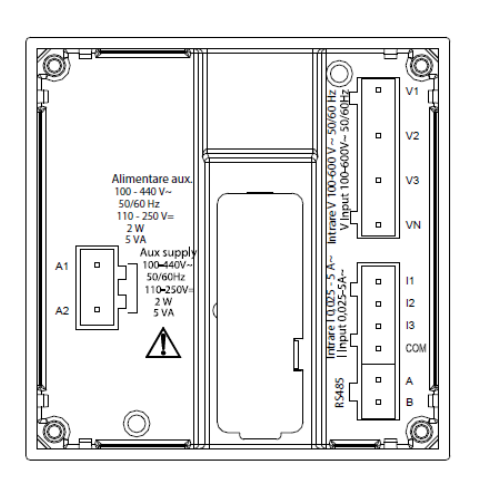

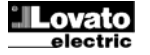

Dimensiunile mecanice și decuparea în panoul frontal (mm)

### Mechanical dimensions and front panel cutout (mm)

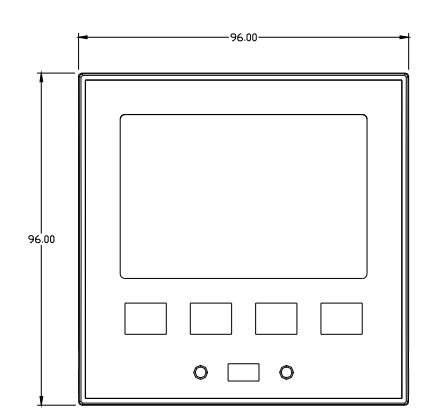

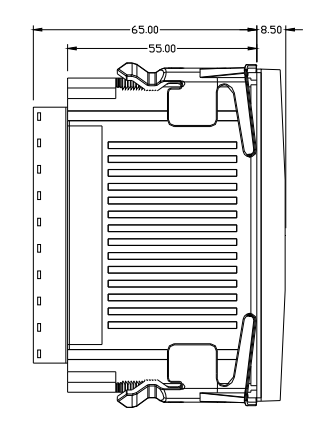

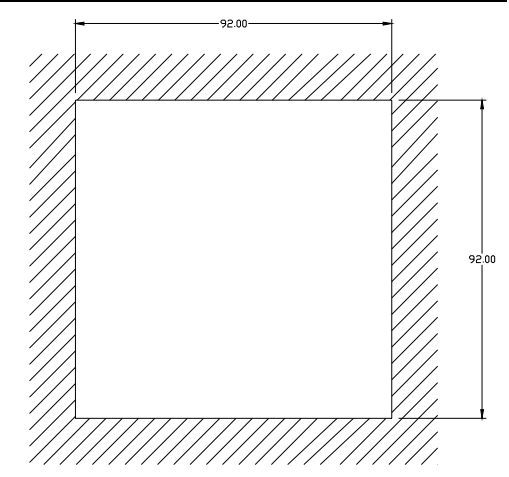

#### Caracteristici tehnice

| Caracteristici tehnice                         |                                                                                           | Technical characteristics             |                                                                                                |
|------------------------------------------------|-------------------------------------------------------------------------------------------|---------------------------------------|------------------------------------------------------------------------------------------------|
| Alimentare                                     |                                                                                           | Supply                                |                                                                                                |
| Tensiune nominală Us 0                         | 100 - 440 V~                                                                              | Rated voltage Us <b>O</b>             | 100 - 440V~                                                                                    |
|                                                | 110 - 250 V=                                                                              | · · · · · · · · · · · · · · · · · · · | 110 - 250V=                                                                                    |
| Interval tensiune de operare                   | 90 - 484V~                                                                                | Operating voltage range               | 90 - 484V~                                                                                     |
|                                                | 93,5 - 300V=                                                                              |                                       | 93,5 - 300V=                                                                                   |
| Frecvență                                      | 45 - 66Hz                                                                                 | Frequency                             | 45 - 66Hz                                                                                      |
| Consum/disipare putere                         | 2W – 5VA                                                                                  | Power consumption/dissipation         | 2W – 5VA                                                                                       |
| Timp imunitate pentru micro-întreruperi        | >= 20ms                                                                                   | Immunity time for microbreakings      | >= 20ms                                                                                        |
| Siguranțe electrice recomandate                | F1A (rapid)                                                                               | Recommended fuses                     | F1A (fast)                                                                                     |
| Intrări tensiune                               |                                                                                           | Voltage inputs                        |                                                                                                |
| Tensiune nominală maximă Ue                    | 600V c.a. L-L (346V c.a. L-N)                                                             | Maximum rated voltage Ue              | 600VAC L-L (346VAC L-N)                                                                        |
| Interval de măsurare                           | 50720V L-L (415V c.a. L-N)                                                                | Measuring range                       | 50720V L-L (415VAC L-N)                                                                        |
| Interval frecvenţă                             | 4565Hz                                                                                    | Frequency range                       | 4565Hz                                                                                         |
| Metodă de măsurare                             | RMS real                                                                                  | Measuring method                      | True RMS                                                                                       |
| Impedanță intrare măsurare                     | L-N - L-L > 8MΩ                                                                           | Measuring input impedance             | L-N - L-L > 8ΜΩ                                                                                |
| Mod cablaj                                     | Sistem monofazic, bifazic, trifazic cu sau fără<br>neutru sau sistem trifazic echilibrat. | Wiring mode                           | Single-phase, two-phase, three-phase with or<br>without neutral or balanced three-phase system |
| Siguranțe electrice recomandate                | F1A (rapid)                                                                               | Recommended fuses                     | F1A (fast)                                                                                     |
| Intrări curent                                 |                                                                                           | Current inputs                        |                                                                                                |
| Curent nominal le                              | 1A~ sau 5A~                                                                               | Rated current le                      | 1A~ or 5A~                                                                                     |
| Interval de măsurare                           | Pentru scara 5A: 0,025 - 6A~                                                              | Measuring range                       | For 5A scale: 0.025 - 6A~<br>For 1A scale: 0.025 - 1.2A~                                       |
| Tip de intrare                                 | Suntare asigurată de un transformator de                                                  | Type of input                         | Shunt supplied by an external current                                                          |
|                                                | curent extern (tensiune redusă). Max. 5A                                                  |                                       | transformer (low voltage). Max. 5A                                                             |
| Metodă de măsurare                             | RMS real                                                                                  | Measuring method                      | True RMS                                                                                       |
| Capacitate suprasarcină                        | +20% le                                                                                   | Overload capacity                     | +20% le                                                                                        |
| Valoare maximă suprasarcină                    | 50A pentru 1 secundă                                                                      | Overload peak                         | 50A for 1 second                                                                               |
| Sarcină (pe fază)                              | ≤0,6VA                                                                                    | Burden (per phase)                    | ≤0.6VA                                                                                         |
| Precizie de măsurare                           |                                                                                           | Measuring accuracy                    |                                                                                                |
| Condiții de măsurare                           |                                                                                           | Measuring conditions                  | 0000 000                                                                                       |
|                                                | +23°C ±2°C                                                                                |                                       | +23°C ±2°C                                                                                     |
|                                                | $\pm 0.5\%$ (50480V~) $\pm 0.5$ unitate                                                   | Voltage (phase to neutral)            | ± 0.5% (50480V~) ±0.5 digit                                                                    |
|                                                | $\pm 0.5\%$ (00030V~) $\pm 0.5$ utiliate                                                  |                                       | $\pm 0.5\%$ (00030V~) $\pm 0.5$ digit                                                          |
| Curenii (CT /5)                                | ± 0,5% (0.11.211) ±0,5 unitate                                                            | Active Energy                         | ± 0.5% (0.11.211) ±0.5 digit                                                                   |
| Energie recetivă                               | Class 1 (IEC/EN 62053-21)                                                                 | Reactive energy                       | Class 1 (IEC/EN 62053-21)                                                                      |
| Erori sunlimentare                             | Clasa 2 (120/211 02033-23)                                                                | Additional errors                     | 01033 2 (120/211 02033-23)                                                                     |
| Temperatură                                    | 0.05%/°K per V.A.W                                                                        | Temperature                           | 0.05%/°K per V A W                                                                             |
| Tensiune izolatie                              | 0,03 %/ 10 per 17, A, W                                                                   | Insulation voltage                    |                                                                                                |
| Tensiune nominală izolatie I li                | 600\/~                                                                                    | Rated insulation voltage Lli          | 600V~                                                                                          |
| Tensiune nominală de rezistentă la impuls Uimp | 9.5kV                                                                                     | Rated impulse withstand voltage Uimp  | 9.5kV                                                                                          |
| Tensiune de rezistentă la frecventă putere     | 5.2kV                                                                                     | Power frequency withstand voltage     | 5.2kV                                                                                          |
| Conditii ambientale de operare                 | C jan v                                                                                   | Ambient operating conditions          | 0,2.0                                                                                          |
| Temperatura de operare                         | -20 - +60°C                                                                               | Operating temperature                 | -20 - +60°C                                                                                    |
| Temperatura de stocare                         | -30 - +80°C                                                                               | Storage temperature                   | -30 - +80°C                                                                                    |
| Umiditate relativă                             | <80% (IEC/EN 60068-2-78)                                                                  | Relative humidity                     | <80% (IEC/EN 60068-2-78)                                                                       |
| Grad de poluare maxim                          | 2                                                                                         | Maximum pollution degree              | 2                                                                                              |
| Categorie suprasarcină                         | 3                                                                                         | Overvoltage category                  | 3                                                                                              |
| Categorie măsurare                             |                                                                                           | Measurement category                  |                                                                                                |
| Secventă climatică                             | Z/ABDM (IEC/EN 60068-2-61)                                                                | Climatic sequence                     | Z/ABDM (IEC/EN 60068-2-61)                                                                     |
| Rezistență la șoc                              | 15g (IEC/EN 60068-2-27)                                                                   | Shock resistance                      | 15g (IEC/EN 60068-2-27)                                                                        |
| Rezistență la vibrații                         | 0,7g (IEC/EN 60068-2-6)                                                                   | Vibration resistance                  | 0.7g (IEC/EN 60068-2-6)                                                                        |
| Conexiuni                                      |                                                                                           | Connections                           | Ě,                                                                                             |
| Tip bornă                                      | Cu conectare/detaşabilă                                                                   | Terminal type                         | Plug-in / removable                                                                            |
| Secțiune transversală cablu (min max.)         | 0,22,5 mm² (2412 AWG)                                                                     | Cable cross section (min max)         | 0.22.5 mm <sup>2</sup> (2412 AWG)                                                              |
| Clasificare UL                                 | 0,752,5 mm <sup>2</sup> (1812 AWG)                                                        | UL Rating                             | 0,752.5 mm <sup>2</sup> (1812 AWG)                                                             |
| Secțiune transversală cablu (min max.)         |                                                                                           | Cable cross section (min max)         |                                                                                                |
| Cuplu de strângere                             | 0,56 Nm (5 LBin)                                                                          | Tightening torque                     | 0.56 Nm (5 LBin)                                                                               |
| Carcasă                                        |                                                                                           | Housing                               |                                                                                                |
| Versiune                                       | Montare încastrată                                                                        | Version                               | Flush mount                                                                                    |
| Material                                       | Policarbonat                                                                              | Material                              | Polycarbonate                                                                                  |
| Grad de protecție                              | IP54 la partea trontală - IP20 borne                                                      | Degree of protection                  | IP54 on tront - IP20 terminals                                                                 |
| Greutate                                       | 330g                                                                                      | vveight                               | 330g                                                                                           |
| Cartificări ai canfarmitata                    |                                                                                           |                                       |                                                                                                |

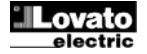

| cULus                  | În aşteptare                                                                              |
|------------------------|-------------------------------------------------------------------------------------------|
| Standarde de referință | IEC/EN 61010-1, IEC/EN 61000-6-2<br>IEC/ EN 61000-6-4<br>UL61010-1 și CSA C22.2-N°61010-1 |

✔ Alimentare auxiliară conectată la o linie cu tensiune fază-neutru ≤300V

| Istoric de revizii ale manualului |            |                                                             |  |
|-----------------------------------|------------|-------------------------------------------------------------|--|
| Rev.                              | Data       | Note                                                        |  |
| 00                                | 18/06/2014 | Prima ediție                                                |  |
| 01                                | 23/10/2014 | Actualizare marcare UL                                      |  |
| 02                                | 21/04/2015 | Conținut armonic adăugat                                    |  |
|                                   |            | <ul> <li>Număr limită între 4 și 8</li> </ul>               |  |
|                                   |            | <ul> <li>Parametri adăugaţi P08.n.11 şi P08.n.12</li> </ul> |  |

| cULus               | Pending                                                                                    |
|---------------------|--------------------------------------------------------------------------------------------|
| Reference standards | IEC/EN 61010-1, IEC/EN 61000-6-2<br>IEC/ EN 61000-6-4<br>UL61010-1 and CSA C22.2-N°61010-1 |

O Auxiliary supply connected to a line with a phase-neutral voltage ≤300V

# Manual revision history

| manual revision motory |            |                                                            |
|------------------------|------------|------------------------------------------------------------|
| Rev                    | Date       | Notes                                                      |
| 00                     | 18/06/2014 | First release                                              |
| 01                     | 23/10/2014 | UL marking update                                          |
| 02                     | 21/04/2015 | Added harmonic content                                     |
|                        |            | Limit number from 4 to 8                                   |
|                        |            | <ul> <li>Added parameters P08.n.11 and P08.n.12</li> </ul> |

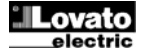